## Etalk Chat-GT+<sup>™</sup> User's Guide

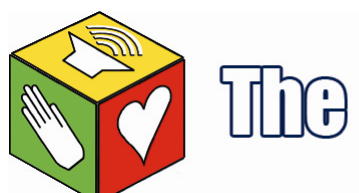

# The Great Talking Box Company

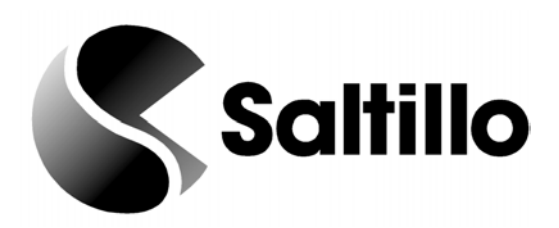

The Great Talking Box Company 2528 Qume Drive, Suite 14 San Jose, CA 95131 Phone: 1-877-275-4482 Fax:(408) 573-8600

Email: <a href="mailto:support@greattalkingbox.com">support@greattalkingbox.com</a>

Website: www.greattalkingbox.com

#### **Copyright Information**

Etalk Chat-GT and VocabPC are trademarks of Saltillo Corporation.

Macintosh is registered trademark of Apple Computer, Inc.

Microsoft and Windows are either registered trademarks or trademarks of Microsoft Corporation in the United States and/or other countries.

Neospeech is a trademark of Neospeech Inc.

PCS Symbols illustrations are copyright of Mayer-Johnson Co.

Storage Card is a registered trademark of SanDisk Corporation.

All other product and company names mentioned herein may be the trademark of their respective owners.

Palmchat is copyright of Inman Innovations

Mycore is copyright of Talk To Me Technologies

My QuickChat 12 [Adult] is copyright of Talk To Me Technologies

My Quickchat 12 [Child[ is copyright of Talk To Me Technologies

My QuickChat 8 [Adult] is copyright of Talk To Me Technologies

My Quickchat 8 [Child] is copyright of Talk To Me Technologies My Quickchat 4 [Child] is copyright of Talk To Me Technologies

#### DesktopChat<sup>SE</sup> CD

The Saltillo DesktopChat<sup>SE</sup> software CD contains three applications: DesktopChat<sup>SE</sup>, owned by Saltillo Corporation. Microsoft Voices, owned by Microsoft Corporation

Microsoft's agreement states:

1. **INSTALLATION AND USE RIGHTS.** You may install and use one copy of the software on each computer on your premises that you use to exchange data and software with portable devices powered by a Microsoft operating system.

Their two items are also available from the Microsoft web site in the Downloads and Trials sections at no charge. The Great Talking Box Company grants permission for the use of DesktopChat<sup>SE</sup> on each computer used to exchange data with the Etalk Chat-GT

#### ELECTRONIC INTERFERENCE INFORMATION

This device complies with Part 15 of the FCC Rules. Operation is subject to two conditions: (1) this device may not cause harmful interference, and (2) this device must accept any interference received, including interference that may cause undesired operation.

Warning! Changes or modifications to this product which are not authorized by The Great Talking Box Company could exceed FCC limits and negate your authority to use this product.

This equipment has been tested and found to comply with the limits for a Class B digital device, pursuant to Part 15 of the FCC Rules. These limits are designed to provide reasonable protection against harmful interference in a residential installation. This equipment generates, uses and can radiate radio frequency energy and, if not installed and used in accordance with the instructions, may cause harmful interference to radio communications. However, there is no guarantee that interference will not occur in a particular installation. You can determine whether this product is causing interference in your radio or television by turning this product off. If the interference stops, it was probably caused by this product or one of its accessories. You can attempt to correct the interference by using one or more of the following measures:

Turn the television or radio antenna until the interference stops.

- Move this product to one side or the other of the television or radio.
- Move this product farther away form the television or radio.
- · Plug this product into an outlet that is on a different circuit from the television or radio; that is, this product should be controlled by different circuit
- breakers/fuses from the television or radio.
- If necessary, contact a Great Talking Box Company service technician for assistance.

This Class B digital apparatus meets all requirements of the Canadian Interference-Causing Equipment Regulations. Cet appareil numérique de la classe B respect toutes les exigences du Règlement sur le matériel brouiller du Canada.

CE ENVIRONMENTAL INFORMATION: Use: 0° - 45° C; Storage: (-20°) - 50° C; 95% maximum relative humidity @ ambient temperatures less than 40° C.

## Attention! Consult accompanying documents.

Device not intended to be an emergency call device or sole communication device.

## 

When operating this device in a medical environment, do not use with any product that is not medically approved.

Any mounts used should be fitted by a qualified person. Failure to install the mounting system according to the manufacturer's instructions may result in an injury to the user.

The Great Talking Box Company assumes no responsibility for any loss or claims by third parties which may arise through the use of this product.

The Great Talking Box Company assumes no responsibility for any damage or loss caused by the deletion of data as a result of malfunction repairs or battery replacement. Be sure to back up all important data on other media (your computer) to protect against its loss.

## **Table of Contents**

| 1. Welcome to your new Etalk Chat-<br>GT                                                          | 5  |
|---------------------------------------------------------------------------------------------------|----|
| 2 Charging the battery of your new Etalk Chat-                                                    | 6  |
| GT                                                                                                | U  |
| 2.1 Checking Battery Status                                                                       | 6  |
| 3. Installing DesktopChat <sup>SE</sup>                                                           | 7  |
| 3.1 Why Use the DesktopChat <sup>SE</sup>                                                         | 7  |
| 3.2 DesktopChat <sup>SE</sup> Installation Instructions                                           | 7  |
| 3.3 Ensure Proper Installation                                                                    | 8  |
| 3.4 Differences Between the Etalk Chat-GT Device and the                                          | 9  |
| DesktopChat <sup>SE</sup>                                                                         |    |
| 4. Getting Started                                                                                | 10 |
| 4.1 Turning on (Power on) your Etalk Chat-                                                        | 16 |
| GT                                                                                                |    |
| 4.2 About the Terminology                                                                         | 18 |
| 4.3 Menus                                                                                         | 19 |
| 4.4 Toolbar                                                                                       | 20 |
| 4.5 The The Great Talking Box Company Provided Vocabulary Files                                   | 21 |
| 5 Madifiing a Vacabulary File on the Stell Chat                                                   | 22 |
| 5. Modifying a vocabulary file on the Etaik Unat-                                                 | 23 |
| 5.1 Open on avisting Vegebulary File                                                              | 22 |
| 5.1 Open all existing vocabulary rite                                                             | 23 |
| 5.2 Going into Euri mode                                                                          | 24 |
| 5.5 Creating a new page                                                                           | 24 |
| 5.4 Button Properties                                                                             | 20 |
| 5.5 Creating a button that speaks                                                                 | 20 |
| 5.0 Change button label/message                                                                   | 27 |
| 5.7 Adding of earling a button S image                                                            | 2/ |
| 5.8 Modifying accessibility of a button (Enabled, Visibility)                                     | 30 |
| 5.9 Modifying a button's style.                                                                   | 30 |
| 5.10 Modifying the way a button speaks (Speak Message Only, Speak Label Only)                     | 31 |
| 5.11 Modifying the way a buttons works with text (Backspace key, Add Message to Display)          | 32 |
| 5.12 Using buttons to modify the display(Speak, Stop, Speak last, Clear Display, Clear Last Word) | 33 |
| 5.13 Saving and Loading Display text to and from a file (Load Display, Save Display)              | 33 |
| 5.14 Recording and Playing audio (Record Audio, Play Audio)                                       | 34 |
| 5.15 Controlling speech and audio (Volume Up, Volume Down, Toggle mute / unmute)                  | 38 |
| 5.16 Using character and word prediction.                                                         | 38 |
| 5.17 Check system information by using buttons (Battery Status, Add date/time to SDB)             | 39 |
| 5.18 Load/Open a page                                                                             | 40 |
| 5.18.1 Using the context menu option                                                              | 40 |
| 5.18.2 Open a page in Run mode.                                                                   | 41 |
| 5.19 Navigating through pages using buttons (Navigate, Visit, Navigate Back, Navigate to home)    | 42 |
| 5.20 Using an existing button in multiple places in the Vocabulary file                           | 43 |
| 5.21 Copying- Pasting, Duplicating, and Creating buttons from template                            | 43 |
| 5.21.1 Copy/Paste buttons                                                                         | 43 |
| 5.21.2 Copy/Use Same Buttons                                                                      | 43 |
| 5.22 Copying and pasting button style                                                             | 43 |
| 5.23 Changing the size of a button                                                                | 44 |
| 5.24 Moving through pages                                                                         | 44 |
| 5.25 Creating A Visual Scene or Background Picture On A Page                                      | 45 |
| 5.26 Duplicating a page                                                                           | 45 |
| 5.27 Creating a page from template                                                                | 46 |
| 5.28 Importing a page to a Vocabulary file                                                        | 47 |
| 5.29 Setting a home page of a Vocabulary file                                                     | 47 |
| 5.30 Editing page properties                                                                      | 48 |
| 5.31 Creating new Vocabulary file                                                                 | 48 |
| 5.32 Save a Vocabulary file as                                                                    | 49 |
| 5.33 Editing Vocabulary file properties                                                           | 49 |

| 5.34 Renaming a resource (vocab file, page, button, etc.)                                                                                                   | 50                                                                                                    |
|----------------------------------------------------------------------------------------------------|----------------------------------------------------------------------------------------------------|
| 5.35 Deleting a Resource (vocab file, page, button, etc.)                                                                                                   | 51                                                                                                    |
| 5.36 Combining button actions.                                                                                                    | 51                                                                                                    |
| 5.37 Creating a Page with a Visual Scene                                                                                                    | 52                                                                                                    |
| 6 Library Management & Backun                                                                                                    | 55                                                                                                    |
| 6.1 Export/Import To Etalk Chat-GT If Using                                                                                                    | 55                                                                                                    |
| DesktonChat <sup>SE</sup>                                                                                                    | 55                                                                                                    |
| 6.2 Backing Un Vour Library                                                                                                    | 56                                                                                                    |
| 6.2 Backing Op Tour Library                                                                                                    | 50                                                                                                    |
| 6.5 Restore From Backup                                                                                                    | 50                                                                                                    |
| 6.4 Revert To Factory Default                                                                                                    | 50                                                                                                    |
| 6.5 Printing Vocabulary Files                                                                                                    | 56                                                                                                    |
| 7. Useful Options on the Etalk Chat-                                                                                                    | 58                                                                                                    |
| GT                                                                                                    |                                                                                                    |
| 7.1 Button Action Options on the Etalk Chat-                                                                                                    | 58                                                                                                    |
| GT                                                                                                    |                                                                                                    |
| 7.2 Touchscreen Settings                                                                                                    | 60                                                                                                    |
| 7.3 Display Option on the Etalk Chat-                                                                                                    | 60                                                                                                    |
| GT                                                                                                    |                                                                                                    |
| 7.3.1 Full Screen                                                                                                    | 60                                                                                                    |
| 7.3.2 Microsoft Applications Access                                                                                                    | 60                                                                                                    |
| 7 3 3 Style                                                                                                    | 61                                                                                                    |
| 7.3.4 Speech Display Bar                                                                                                    | 61                                                                                                    |
| 7.5. Speech Ontions                                                                                                    | 61                                                                                                    |
| 7.4 Digo Options                                                                                                    | 61                                                                                                    |
| 7.4.2 Promun sisting Editor                                                                                                    | ()                                                                                                    |
| 7.4.2 Pronunciation Editor                                                                                                    | 62                                                                                                    |
| 7.5 Input.                                                                                                    | 62                                                                                                    |
| 7.6 System Settings                                                                                                    | 62                                                                                                    |
| 7.7 Hardware Keys                                                                                                    | 63                                                                                                    |
| 7.8 Alarms                                                                                                    | 63                                                                                                    |
|                                                                                                    |                                                                                                    |
| 7.9 Profiles                                                                                                    | 66                                                                                                    |
| 7.9 Profiles<br>8. Using Abbreviations to Speak Words                                                                                                    | 66<br>67                                                                                                    |
| 7.9 Profiles<br>8. Using Abbreviations to Speak Words                                                                                                    | 66<br>67<br>67                                                                                                    |
| 7.9 Profiles<br>8. Using Abbreviations to Speak Words                                                                                                    | 66<br>67<br>67                                                                                                    |
| 7.9 Profiles<br>8. Using Abbreviations to Speak Words                                                                                                    | 66<br>67<br>67<br>68                                                                                                    |
| 7.9 Profiles<br>8. Using Abbreviations to Speak Words                                                                                                    | 66<br>67<br>67<br>68                                                                                                    |
| 7.9 Profiles 8. Using Abbreviations to Speak Words 8.1 Etalk Chat-GT Abbreviation 9. Etalk Chat-GT Tools for Literacy 9.1 Etalk Chat-GT                     | 66<br>67<br>67<br>68<br>68                                                                                                    |
| 7.9 Profiles 8. Using Abbreviations to Speak Words 8.1 Etalk Chat-GT Abbreviation Editor 9. Etalk Chat-GT Tools for Literacy 9.1 Etalk Chat-GT Dictionaries | 66<br>67<br>67<br>68<br>68                                                                                                    |
| 7.9 Profiles 8. Using Abbreviations to Speak Words                                                                                                    | 66<br>67<br>67<br>68<br>68<br>68                                                                                                    |
| 7.9 Profiles 8. Using Abbreviations to Speak Words                                                                                                    | 66<br>67<br>67<br>68<br>68<br>68                                                                                                    |
| 7.9 Profiles 8. Using Abbreviations to Speak Words                                                                                                    | <ul> <li>66</li> <li>67</li> <li>67</li> <li>68</li> <li>68</li> <li>68</li> <li>68</li> <li>68</li> </ul>                                                                                                    |
| <ul> <li>7.9 Profiles</li> <li>8. Using Abbreviations to Speak Words</li></ul>                                                                              | <ul> <li>66</li> <li>67</li> <li>67</li> <li>68</li> <li>68</li> <li>68</li> <li>68</li> <li>68</li> <li>68</li> <li>68</li> <li>70</li> </ul>                                                                                                    |
| 7.9 Profiles         8. Using Abbreviations to Speak Words                                                                                                  | <ul> <li>66</li> <li>67</li> <li>67</li> <li>68</li> <li>68</li> <li>68</li> <li>68</li> <li>68</li> <li>70</li> <li>70</li> </ul>                                                                                                    |
| 7.9 Profiles         8. Using Abbreviations to Speak Words                                                                                                  | <ul> <li>66</li> <li>67</li> <li>67</li> <li>68</li> <li>68</li> <li>68</li> <li>68</li> <li>68</li> <li>70</li> <li>70</li> <li>70</li> </ul>                                                                                                    |
| 7.9 Profiles         8. Using Abbreviations to Speak Words                                                                                                  | <ul> <li>66</li> <li>67</li> <li>67</li> <li>68</li> <li>68</li> <li>68</li> <li>68</li> <li>68</li> <li>70</li> <li>70</li> <li>70</li> <li>70</li> <li>70</li> <li>70</li> </ul>                                                                                                    |
| 7.9 Profiles         8. Using Abbreviations to Speak Words                                                                                                  | 66         67           67         68           68         68           68         68           70         70           71         1                                                                                                    |
| 7.9 Profiles         8. Using Abbreviations to Speak Words                                                                                                  | 66           67           68           68           68           68           70           70           71           71                                                                                                    |
| 7.9 Profiles         8. Using Abbreviations to Speak Words.         8.1 Etalk Chat-GT Abbreviation         Editor                                           | 66         67           67         67           68         68           68         68           68         70           70         70           71         71           71         71                                                                                                    |
| 7.9 Profiles         8. Using Abbreviations to Speak Words                                                                                                  | 66         67           67         68           68         68           68         68           70         70           71         71           71         74                                                                                                    |
| 7.9 Profiles         8. Using Abbreviations to Speak Words                                                                                                  | 66         67           67         67           68         68           68         68           68         70           70         70           71         71           71         74           74         74                                                                                                    |
| 7.9 Profiles         8. Using Abbreviations to Speak Words                                                                                                  | 66         67           67         67           68         68           68         68           68         70           70         70           71         71           71         74           74         74                                                                                                    |
| 7.9 Profiles         8. Using Abbreviations to Speak Words                                                                                                  | 66         67           67         67           68         68           68         68           68         70           70         71           71         71           74         74           75         75                                                                                                    |
| 7.9 Profiles         8. Using Abbreviations to Speak Words                                                                                                  | 66         67           67         67           68         68           68         68           68         70           70         70           71         71           74         74           75         75                                                                                                    |
| 7.9 Profiles         8. Using Abbreviations to Speak Words                                                                                                  | 66         67           67         67           68         68           68         68           68         70           70         70           71         71           74         74           74         75           75         75                                                                                                    |
| 7.9 Profiles         8. Using Abbreviations to Speak Words                                                                                                  | 66         67           67         67           68         68           68         68           68         70           70         70           70         71           71         71           74         74           74         75           75         75                                                                                                    |
| 7.9 Profiles         8. Using Abbreviations to Speak Words                                                                                                  | 66         67           67         67           68         68           68         68           68         68           70         70           70         70           71         71           74         74           74         75           75         75                                                                                                    |
| 7.9 Profiles         8. Using Abbreviations to Speak Words                                                                                                  | 66         67           67         67           68         68           68         68           68         68           70         70           70         70           71         71           74         74           75         75           75         75                                                                                                    |
| 7.9 Profiles         8. Using Abbreviations to Speak Words                                                                                                  | 66         67           67         67           68         68           68         68           68         68           70         70           70         70           71         71           74         74           75         75           75         75           75         75                                                                                                    |
| 7.9 Profiles         8. Using Abbreviations to Speak Words                                                                                                  | 66         67           67         67           68         68           68         68           68         68           70         70           70         70           71         71           74         74           75         75           75         75           75         75                                                                                                    |
| 7.9 Profiles         8. Using Abbreviations to Speak Words                                                                                                  | 66         67         67         68         68         68         68         68         68         70         70         70         71         71         71         74         74         74         75         75         75         75         75         75         75         75         75         75         75         75         75         75         75         75         75         75         75         75         75         75         75         75 |
| 7.9 Profiles         8. Using Abbreviations to Speak Words                                                                                                  | 66         67           67         67           68         68           68         68           68         68           70         70           71         71           71         74           74         74           75         75           75         75           75         75           75         75           75         75           75         75           75         75           75         75           75         75           76         76         |
| 7.9 Profiles         8. Using Abbreviations to Speak Words                                                                                                  | 66         67           67         67           68         68           68         68           68         68           70         70           71         71           71         74           74         74           75         75           75         75           75         75           75         75           75         75           75         75           75         75           75         75           75         75           76         75         |

| 11.9 The screen is not responding                                           | 76 |
|-----------------------------------------------------------------------------|----|
| 11.10 Vocabulary buttons don't activate but menus do                        | 76 |
| 11.11 Adjusting Imported Image Size (DesktopChat <sup>SE</sup> )            | 77 |
| 11.12 Resource * _* is Original and cannot be modified                      | 77 |
| 11.13 Loading the Default Library Manually on the DesktopChat <sup>SE</sup> | 77 |
| 11.14 Installing DesktopChat <sup>SE</sup> on a Machine Running Vista       | 78 |
| 12. The Great Talking Box Company Tech                                      | 79 |
| Support                                                                     |    |
| 13. Reference Section                                                       | 80 |
| 13.1 Cleaning up and deleting Vocabulary files                              | 80 |
| 13.2 Table-based description of all menus and menu options                  | 80 |
| 14. Care and Maintenance                                                    | 84 |
| 15. Warranty                                                                | 85 |
| 16. Index                                                                   | 86 |
|                                                                             |    |

## 2. Welcome to your new Etalk Chat-GT

Thank you for purchasing Etalk Chat-GT, a revolutionary dynamic display communication device.

The Etalk Chat-GT is a unique product combining the software of Saltillo's ChatPC with the durability of The Great Talking Box Company Etalk-GT device. It was designed to be light enough to carry yet have enough battery power to last a whole day. The 8.4" dynamic display provides enough room for an extra row and column in most cases when compare with a 7.2" screen. The Etalk Chat-GT is brighter, faster

We are excited about the introduction of two new vocabulary options as well as Alarms, Profiles, and the ability to Force Style Settings in your new system.

MultiChat 15 Vocabulary File was created for school-aged individuals with emerging language skills. There are multiple forms of communication available in this program: sentences, phrases, individual words, recordings for story-telling and visual scenes. Also included are interactive play and reading pages, social pages and a News-2-You starter page for the weekly newspaper's vocabulary. There are symbols on every button with the exclusion of several core words.

Essence-ALT Vocabulary File is the first commercial offering of the Essence family of vocabulary programs developed by Prentke Romich Company. This new series is specifically designed for adults with acquired speech disorders. The heart of the Essence vocabulary consists of a spelling keyboard with word prediction that also allows quick access to hundreds of commonly used phrases and sentences.

The Etalk Chat-GT has all of the features of the PDA based ChatPC products and features digitized (recorded) and synthesized (computer generated) speech. The Etalk Chat-GT offers NeoSpeech, a high quality American English speech that performs admirably on the Etalk Chat-GT The Etalk Chat-GT + and the Etalk Chat-GT D+ have built in static word prediction software. The scanning system should also allow users to use their unique capabilities to customize the most accurate scanning options for them.

The Great Talking Box Company encourages all programming to be done on the PC using the Saltillo DesktopChat <sup>SE</sup> software and then exported to the Etalk Chat-GT The Compact Disc for installing the DesktopChat<sup>SE</sup> software can be found in the back of this user's guide. The DesktopChat<sup>SE</sup> software not only provides a backup of the communication device, but also provides a place to modify vocabulary without keeping the Etalk Chat-GT from its user.

The Etalk Chat-GT machine runs on rechargeable batteries. Before using your device for the first time, charge the battery with the battery charger provided with the device (see next page). Install the DesktopChat<sup>SE</sup> software onto a separate computer that will be used for programming and keeping a copy of the device user's vocabulary. The DesktopChat<sup>SE</sup> has been provided on a CD included in your box. We encourage all parties working with this system to use the DesktopChat<sup>SE</sup> CD to download the program onto their computer.

The Saltillo DesktopChat <sup>SE</sup> software handles transferring information between the PC and the Etalk Chat-GT differently from previous eTalks and their software. The Saltillo DesktopChat <sup>SE</sup> software has been design to use USB flash drive units for importing and exporting user data. Further explanations of these features will be found in this user manual. Please take the time to read this section carefully. A USB flash drive can be found in your package for this purpose.

To assist in the instruction of the system, in addition to this User's Guide, we provided a Quick Reference Guide. It can be found in the back of this guide. Please feel free to make copies of the Quick Reference Guide and this User's Guide and provide it to all parties working with the system. We hope you enjoy your new Etalk Chat-GT!

For support, Contact The Great Talking Box Company at: 1-877-ASK 4 GTB

or Email our support team at: <u>service@greattalkingbox.com</u>

## 2. Charging the battery of your Etalk Chat-GT

Since the device runs on rechargeable batteries it is important to plug in the AC adapter **immediately** after unpacking it to charge the device back up to full power (some power will be drained during shipping). The AC adapter plugs into the jack on the left side of the device.

When the device is charging, an orange light at the top of the Etalk Chat-GT will flash. Rapid flashing indicates fast charging. Slow flashing indicates that the battery is charged but it will continue to trickle-charge as long as the charger is plugged in.

At the end of each day, the device should be plugged in to ensure that the batteries are fully recharged for the next day. A complete recharge only takes about 4 hours, but since it is impossible to "overcharge" the batteries you can safely leave the device plugged in whenever you are not using it. It is recommended to keep the device on charge when the device is not in use.

### 2.1 Checking Battery Status

To check the current status of the battery:

- Choose Edit Menu.
- Choose Advanced Settings (if not highlighted, choose General Settings>Advanced tab and check Advanced)
- Choose System tab.
- Choose **Power**.

 $\bigcirc$  Learn how to create a button that checks the battery status in section 5.17

## AWarning!

#### Use only the battery charger that came with your device.

Other chargers may damage the batteries in your device.

## 3. Installing DesktopChat<sup>SE</sup>

In your package you received a CD labeled DesktopChat<sup>SE</sup> (back of this user's guide). DesktopChat<sup>SE</sup> is the Etalk Chat-GT software that is able to be run on a Windows Desktop or Laptop computer.

#### 3.1 Why use the DesktopChat<sup>SE</sup>

- Ease of Use.
- Design and test vocabulary files right on your desktop or laptop machine.
- Maintain a backup of your device.
- Transfer vocabulary files between the DesktopChat<sup>SE</sup> program and the device.
- Transfer text files to the PC for printing Add Photos and Other Images.
- Print pages to create manual boards for backup or for places the Etalk Chat-GT can't go.
- File Management and BackUp.
- Supporting Multiple Etalk Chat-GTs.

The Great Talking Box Company recommends doing all programming on the DesktopChat<sup>SE</sup> software if possible. Developing vocabulary files in this way can be much quicker than doing so on the Etalk Chat-GT device itself. It also allows you to work on vocabulary files when the device itself isn't available.

Although the dialog boxes will appear slightly different and a couple of the options are modified for the PC, this User's Manual will serve just as well for the DesktopChat<sup>SE</sup> as it does for the device itself.

**Note:** Having the vocabulary on a second computer is always recommended by The Great Talking Box Company as a backup in case of any loss of data on the Etalk Chat-GT mobile device.

## **3.2 DesktopChat<sup>SE</sup> Installation Instructions**

The DesktopChat<sup>SE</sup> CD includes not only the DesktopChat<sup>SE</sup> software but also Microsoft Voices and a program for communicating between the ChatPC and the computer. If your computer is running Windows Vista, you will be offered to install Mobile Device Center. If your computer is running Windows XP or older software, you will be offered to install Microsoft ActiveSync. The Microsoft Voices provide a voice for the DesktopChat<sup>SE</sup> software to use. If you already have a ChatPC<sup>SE</sup> Editor application on your computer from a ChatPC-I or ChatPC-II, you will not need to install the Microsoft voices again, if not, you will want to also install the Microsoft voices. This will place the DesktopChat<sup>SE</sup> application into your Programs folder. This process will not need to be repeated.

#### Installing with Windows XP or older:

- insert the DesktopChat<sup>SE</sup> CD into your computer.
- you should see a The Great Talking Box Company CD Installer Screen appear (this may take a few moments), if not, you will need to navigate to your CD through Windows Explorer and choose setup.exe.
- The Saltillo DesktopChat <sup>SE</sup> software CD Installer screen gives you three options of applications to load. ActiveSync, DesktopChat<sup>SE</sup>, and Microsoft Voices for SAPI 5.1
- If you want the DesktopChat<sup>SE</sup> to have synthetic speech and you have a compatible sound card (you probably do), you'll also have to install the Microsoft voices. If so, check the voices option.
- choose Install
- Microsoft ActiveSync installs first and it asks you to restart your computer once it is installed, choose to wait and restart later and install the DesktopChat<sup>SE</sup> and Voices at this point.
- step through the installation by choosing Next at each screen and follow the instructions
- take the CD out of your computer once the installation is complete

This has placed the DesktopChat<sup>SE</sup> application into your Programs folder. This process will not need to be repeated.

#### Installing with Windows Vista:

- insert the DesktopChat<sup>SE</sup> CD into your computer.
- you should see a The Great Talking Box Company CD Installer Screen appear (this may take a few moments), if not, you will need to navigate to your CD through Windows Explorer and choose setup.exe.
- the The Saltillo DesktopChat <sup>SE</sup> software CD Installer screen gives you three options of applications to load. Mobile Device Center, DesktopChat<sup>SE</sup>, and Microsoft Voices for SAPI 5.1
- If you want the DesktopChat<sup>SE</sup> to have synthetic speech and you have a compatible sound card (you probably do), you'll also have to install the Microsoft voices. If so, check the voices option.
- choose Install
- step through each of the three installations by choosing Next at each screen and follow the instructions
- take the CD out of your computer once the installation is complete

This has placed the DesktopChat<sup>SE</sup> application into your Programs folder. This process will not need to be repeated.

## **Open the DesktopChat<sup>SE</sup> software:**

• Open the program using the DesktopChat<sup>SE</sup> shortcut that was placed on your computers desktop during installation.

• Choose **Help>Registration** and enter the registration number that has been provided on the label that came with the DesktopChat<sup>SE</sup> CD (You only need to do this the first time).

DesktopChat<sup>SE</sup> should now be open on your computer and should look very similar to the Etalk Chat-GT software running on the device.

**Note:** DesktopChat<sup>SE</sup> may look larger on your computer screen than it is on the device. Choose View>Screen to set the screen to match your device. The Etalk Chat-GT uses a 800 x 480 WVGA landscape screen. If you still can't see all of DesktopChat<sup>SE</sup> Menus, go to the **Control Panel>Display** and choose the **Appearance** tab and change the font size to Normal.

## **3.3 Ensure proper installation:**

To ensure that the DesktopChat<sup>SE</sup> application and its library installed properly onto the computer:

### Choose File>Vocab File>Load Vocab File

In the listing of available Vocab Files there should be listed the Original The Great Talking Box Company supplied vocabulary files:

# 16 Basic, my Core, my Core Alpha, myQuickChat 12(Adult), myQuickChat 12 (Child), myQuickChat 4 (Child), myQuickChat 8(Adult), myQuickChat 8 (Child), PalmChat 4x9, Primary 3x6, The Great Talking Box Company Sampler, Spelling, and Vocab PC.

**Note:** Your Etalk Chat-GT device uses NeoSpeech for speech synthesis, so speech will sound differently on your PC.

Any of these can be chosen and explored by highlighting one and choosing it. Explore the page and button organization by choosing the buttons. Buttons with arrows in the corners will move to new pages. As you explore the page layouts, consider if one of these might work as a starting point for the intended device user.

PalmChat 4x9 is a Word based layout using 36 buttons per page. 16 Basic is set up with 16 buttons per page and intended to be very generic. Primary 3x6 has 18 buttons and is intended for school age individuals. The Great Talking Box Company Sampler is just a sample of possible button layouts and not intended to support anyone's language needs. A description of the Vocab PC is included in the back of this User's Guide (different colored paper). This tour guide describes the users the author was working with and provides rationales and teaching support for VocabPC.

**myCore** is a clever fusion of core and phrase based vocabulary geared toward literate AAC users. **myQuickChat** is an introductory communication system geared toward child and adult AAC users with complex communication needs. **myQuickChat** is available for both kids and adults in 4, 8 and 12 locations, each with an identical 16 location Support Master Home Page. **myQuickChat** was created to offer a high frequency, phrase-based communication system in a easy to use yet very engaging format. The progressive system offers a variety of topics for everyday needs and conversation and provides AAC users immediate and more successful communication exchanges within a variety of settings.

The "Original" vocabulary files are not able to be modified. If one of the files would be appropriate for the device user, a copy will need to be made by choosing **File>Vocab File>Save Vocab File As**.

The device user's vocabulary file can all be created using DesktopChat<sup>SE</sup> and then exported to the Etalk Chat-GT for use.

If the default vocabulary files are NOT listed see "Loading the Default Library Manually to DesktopChat<sup>SE"</sup> in the troubleshooting section

## 3.4 Differences between the Etalk Chat-GT Device and the DesktopChat<sup>SE</sup>

You can use DesktopChat<sup>SE</sup> to do just about anything that you can on your actual Etalk Chat-GT device. The only difference is that the dialog boxes will appear slightly different and a couple of the options are modified for the PC.

Menus are placed at the top of the screen on the Desktop and at the bottom of the Etalk Chat-GT device. This user's guide uses pictures interchangeably throughout its instruction.

When editing and accessing menus on the Etalk Chat-GT device, pushing and holding the screen opens context menus. On the DesktopChat<sup>SE</sup> right-clicking on the vocabulary window will open the context menus for editing. The menus work primarily the same in both systems regardless of where the menu is placed or how it is accessed with a push and hold or a right click.

## 4. Getting Started

The Front of the Etalk Chat-GT

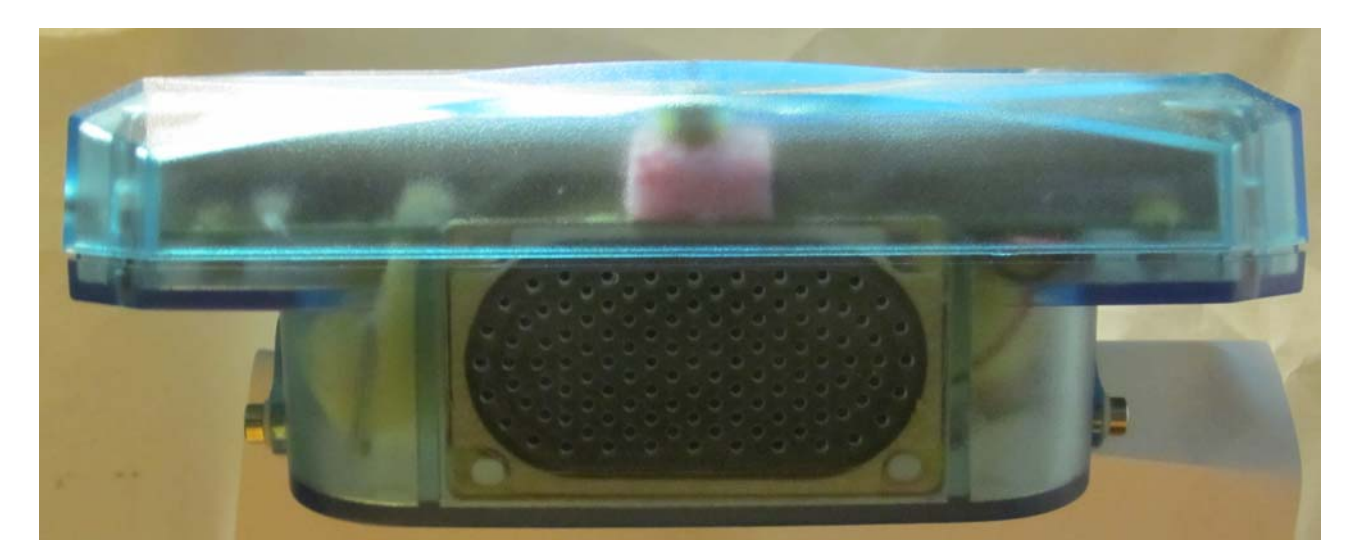

Front view - A large oval speaker is mounted directly below the screen. Facing out, it is never muzzled when the device is placed flat on a table. This is probably the biggest speaker you will find in an Augmentative Communication Aid!

## The Back of the Etalk Chat-GT

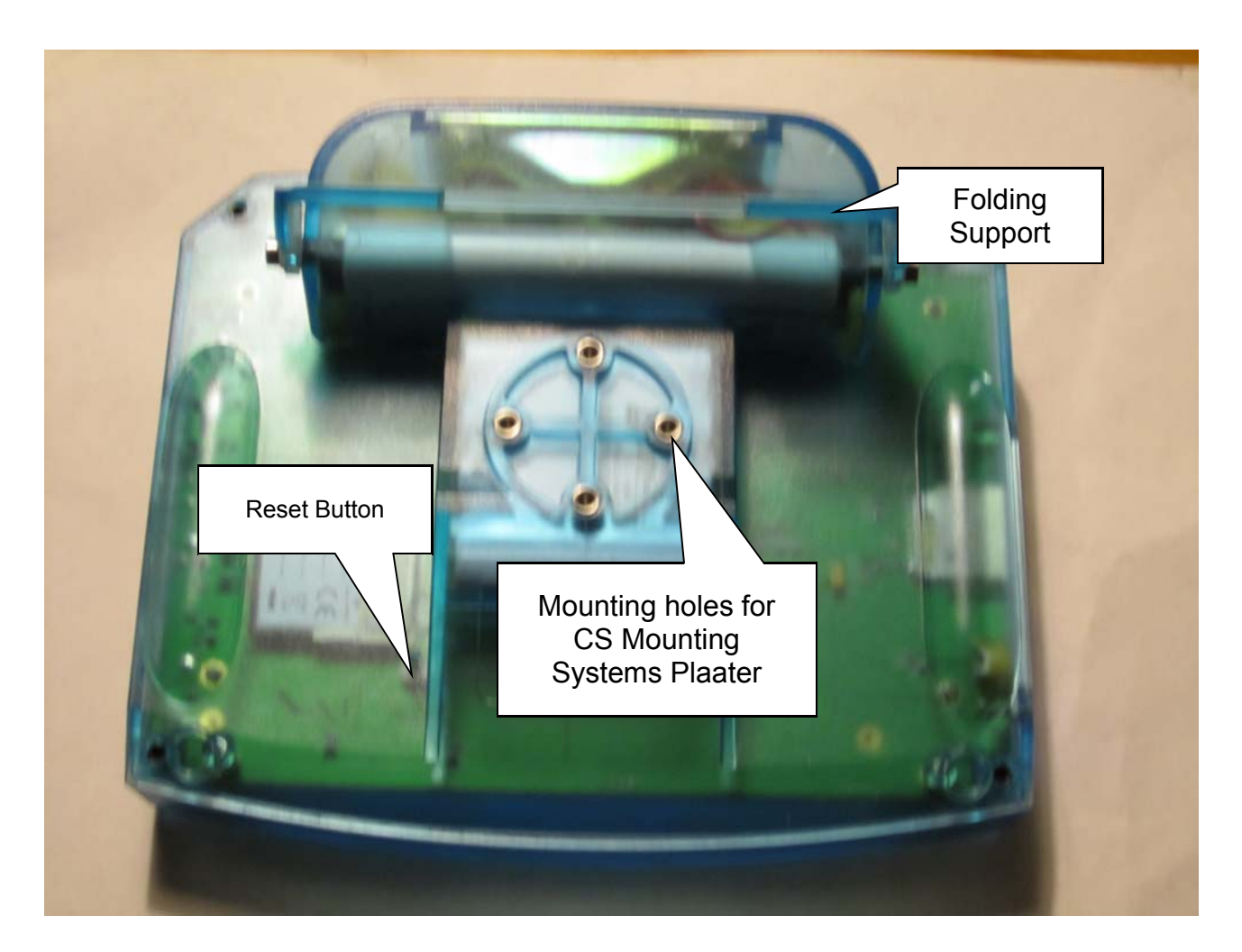

**Reset Button**: Unbend a paper clip and poke it into the hole to press the reset button. If your Etalk Chat-GT stops working for some reason, push the reset button to see if that solves the problem.

**Wheelchair Mounting Plate**: The optional wheelchair mounting plate allows the Etalk Chat-GT to be attached to a wheelchair mount. This plate is compatible with the CS Mounting System Round Plate.

## The Right Side of the Etalk Chat-GT

![](_page_12_Picture_1.jpeg)

![](_page_12_Picture_2.jpeg)

Use only the charger that came with your Etalk Chat-GT Other chargers may damage the batteries!

## Left Side of the Etalk Chat-GT

![](_page_13_Picture_1.jpeg)

Secure Digital Card Slot: This will accept a Secure Digital storage card.

Mini USB Port: Used to connect to PC via Active Sync.

## The Bottom of the Etalk Chat-GT

![](_page_14_Picture_1.jpeg)

There are two shoulder strap clips located on the bottom and top of the device (behind the handle) for the optional shoulder strap.

## About the Touchscreen

**Warning!** The touch screen is a liquid crystal display (LCD) screen. Should the display break (unlikely except under extreme circumstances) and you come into contact with the liquid crystal, wash or rinse your skin thoroughly. Be careful to avoid splintered glass.

**Do not** use sharp, pointed objects on the touch screen. They will damage the screen.

Although most times fingers are used to access the touch screen, a stylus' or other smooth pointing device can also be used.

Etalk Chat-GT Window: The appearance of the Etalk Chat-GT window will vary depending on the settings and needs of the device user.

![](_page_15_Figure_5.jpeg)

The Etalk Chat-GT window is divided into three regions. At the bottom of the screen, there is a **Menu Bar** on the left and a **Tool Bar** to the right of it. These controls are used to configure the software.

By default, at the top of the screen is the **Speech Display Bar (SDB)**. This is the area where text will appear as you type it. Below the **Speech Display Bar** is the **Vocabulary Page**. This is where the symbol pages will appear. By loading new pages into the application, you can completely change the **Page** appearance.

The center and majority of the screen is taken up by the vocabulary pages. These pages vary in appearance with different colors, different numbers of buttons and the items on each button can be different.

The keyboard icon has been removed for Etalk Chat-GT D+ models.

**Note:** The DesktopChat<sup>SE</sup> software displays the menu bar at the top of the screen. Most of the instruction for using the menus remains the same for both the device and computer use, only the placement of the menus is different. We will use the photos and instructions interchangeably throughout these instructions.

## 4.1. Turning Etalk Chat-GT On and Off

Use the MODE button to turn your device On and Off. When you turn the device off with the I/O button, you must turn it back on using the I/O button.

There is also an **Auto Power Down** option. The default setting is 4 minutes.

When your device is idle (no key activations) for 1 minute the backlight will dim on your display. Activate any key or switch to bring it back.

After **FOUR MINUTES** of no key activations, the device dims down to 20% brightness. Activate any key or switch to bring it back. After 30 seconds it will appear to go completely off. Touch the screen to reactivatel

We recommend that you leave Auto Power Down set to On. You can change the auto power down time by choosing Edit>General Settings>System>Power.

If you change **Auto Power Down** to **Off**, the device will never turn Off unless you press the I/O button on the top of the case. If you forget that you turned Auto Power Down to Off and the device never goes Off, the batteries will eventually go dead.

**Troubleshooting Tip**: If your device does not turn off or come back on as you expect it to charge your battery and then push the reset button if the power button still doesn't work.

## About the Batteries

Always use the battery charger that came with your device. Any other charger may damage your eTalk.

At the end of each day, the device should be plugged in to ensure that the batteries are fully charged for the next day. An 80% recharge only takes about 20 minutes with a full charge in 4 hours, but since it is impossible to "overcharge" the batteries you can safely leave the device plugged in whenever you are not using it.

## Checking Battery Status

To check the current status of the battery:

- Choose Edit Menu.
- Choose General Settings
- Choose System tab.
- Choose **Power**.

 $\bigcirc$  Learn to create a button that checks the battery status in section 5.17

## Low Battery Warning

When the batteries in your device get low, a Low Battery message "The remaining battery capacity is low! Please charge the batteries soon!" appears on the screen.

S While Low Battery, you can no longer do any editing.

The When the batteries are dead, the device powers down completely and you cannot use it.

## 4.2. About the Terminology

A **Vocabulary file** is a set of vocabulary pages. Each vocabulary file consists of a series of pages, each with a grid of onscreen buttons. These buttons may include text labels, graphical symbols, or both. The number of buttons, as well as their appearance, can be customized. Depending upon the type of button, selecting it may speak a word or sentence, navigate you to a different page, or perform an editing action. Buttons are selected by tapping or pressing on the touch screen.

![](_page_18_Figure_2.jpeg)

**Library** is the term used that includes all vocabulary files, pages, buttons, sounds & all icons (including imported pictures). The **default Library** is the original set of vocabulary files supplied by The Great Talking Box Company along with the original symbol sets.

**Edit Mode** refers to a mode set to allow the programmer access to all of the tools needed to Edit or modify the vocabulary pages. When in Edit Mode the name of the Vocabulary File and the name of the current Page showing is written across the bottom of the screen. **Run Mode** is set when editing has been completed and the Etalk Chat-GT is ready for communication.

![](_page_18_Figure_5.jpeg)

**SDB**, **Speech Display Bar and Display** are used interchangeably throughout these instructions. They are all used to represent the window in which text appears when buttons are pressed.

![](_page_19_Picture_1.jpeg)

## 4.3. Menus

The menus at the bottom left of the Etalk Chat-GT window (e.g., File, Edit, View, Help) allow you to determine which vocabulary files will be used, which augmentative options are enabled, how and when to speak messages, and how a wide variety of other options are configured. Some of these features are accessed directly through the menus, while others are accessed through pop-up dialog boxes called up by simply tapping and holding.

![](_page_19_Figure_4.jpeg)

The pop-up dialogs are called context menus. They are accessed by a "tap and hold" (if using the DesktopChat<sup>SE</sup> these menus are accessed by a right mouse click). There are many instances when context menus are available to you when in Edit Mode as well as a context menu available for the Speech Display Bar while you are in Run Mode.

![](_page_20_Figure_0.jpeg)

You can access menu items using the touch screen, either with the stylus or your finger. Tap on the menu name. Once the menu appears, tap on the selection you want.

**Note:** If the menus do not appear at the bottom of the display of the device, the Etalk Chat-GT has been set to "full screen" mode. To exit Full Screen mode press the tools button on the front of the device.

#### 4.4. Toolbar

The tool bar to the right of the menu bar provides a quick way to access some of the more common menu items, as well as providing additional functionality. The Left Arrow button allows you to go back in the vocabulary file. The Right Arrow button performs a forward action in the vocabulary file. The Home button navigates you to the home page of the vocabulary file. Finally, to stop speech while still speaking, tap the Stop button.

![](_page_20_Figure_5.jpeg)

While in Edit Mode there are various times when the programmer needs to use a keyboard for naming pages, naming buttons, or typing in vocabulary. The Editing keyboard can be opened and closed by tapping on the small picture of the Keyboard. Tapping it once will open the keyboard and tapping it again will close it.

This keyboard has been removed in Etalk Chat-GT D + models.

**Note:** This keyboard is not intended for the device user to use. Pages created with various keyboard layouts can be used for the device user.

## 4.5. The Saltillo software–Provided Vocabulary Files

Etalk Chat-GT includes a variety of vocabulary files provided by The Great Talking Box Company. These may be used as a starting point for your own Vocabulary File, or simply used as demonstration. They are all labeled with "Original" in their file name.

**myCore** is a clever fusion of core and phrase based vocabulary geared toward literate AAC users. Variations on the Etalk Chat-GT include various **myCore** options.

**myQuickChat** is an introductory communication system geared toward child and adult AAC users with complex communication needs. **myQuickChat** is available for both kids and adults in 4, 8 and 12 locations, each with an identical 16 location Support Master Home Page. **myQuickChat** was created to offer a high frequency, phrase-based communication system in a easy to use yet very engaging format. The progressive system offers a variety of topics for everyday needs and conversation and provides AAC users immediate and more successful communication exchanges within a variety of settings.

Take some time to explore each of these files and see if one might be appropriate for the device user or get some ideas for creating your own. Also, in the very back of this binder (gray pages) there is a tour guide from the author of VocabPC, Gail Vantatenhove, PA, MS, CCC-SLP, describing her vocabulary. Prior to that is a smaller section dedicated to the Primary 16 vocabulary file, and PalmChat.

This model of ChatPC is débuting two new vocabulary files, MultiChat 15 and Essence-ALT. MultiChat 15 was created for school-aged individuals with emerging language skills. There are multiple forms of communication available in this program: sentences, phrases, individual words, recordings for story-telling and visual scenes. Also included are interactive play and reading pages, social pages and a News-2-You starter page for the weekly newspaper's vocabulary. There are symbols on every button with the exclusion of several core words.

If you do not see colored borders on the Main Page of MultiChat 15, go to Edit> General Settings> Style Tab> and uncheck "Gradient Fill" and "Border Color Same as Face Color"> OK. You should now see multiple colors on the Main Page and throughout the program.

The heart of the Essence vocabulary consists of a spelling keyboard with word prediction that also allows quick access to hundreds of commonly used phrases and sentences.

The home page of Essence-ALT contains a spelling keyboard. If one starts to spell a word, the word prediction area expands to offer up to nine predicted words at a time. Morphology buttons allow you to change word forms with a single button press. The home page also contains quick links to pages of commonly used phrases for communicating with those you regularly interact with in your family and community. Other pages contain commonly used vocabulary that may be needed for a visit to the doctor, using public transportation, going out to eat, etc.

To view the provided vocabulary files, choose **File>VocabFile>Load Vocab File** and choose one of the Available Vocabulary Files and explore.

The The Great Talking Box Company-provided vocabulary files are all created as read only files. This means that these particular vocabulary files cannot be modified. A copy of the file needs to be made and then any modification appropriate for the device user can be made to the new file. This maintains the original, default vocabularies in case they may be needed at a later time.

#### To create a copy of an existing vocabulary file:

- Choose the File Menu.
- Choose Vocab File.
- Choose Save Vocab File As.

- Type in a name to represent the file (i.e. Jane4\_08).
- Select **Save** (this may take a few minutes).

The new vocabulary file is ready to be modified to meet the device user's needs. The remainder of this User's Guide describes how to modify buttons, how to create new pages, and how to modify the settings for the most effective access technique.

## 5. Modifying a Vocabulary File on the Etalk Chat-GT

## 5.1 Open an existing Vocabulary file

Etalk Chat-GT allows you to load a variety of pages that have different button layouts. Each set of pages, or vocabulary set, is called a vocabulary file. Etalk Chat-GT includes a variety of Default vocabulary files. The Great Talking Box Company-Supplied vocabulary files can be used as a starting point for a configuration or simply used as demonstration. To see the Original vocabulary files included with Etalk Chat-GT:

- Tap on the **File** menu.
- Choose Vocab File.
- Tap on Load Vocab File (The Great Talking Box Company's files are followed by "Original").
- Simply select the one you want to load and tap **Choose.**

|   | DesktopChat    |                                      |            |  |
|---|----------------|--------------------------------------|------------|--|
|   | File Edit View | Help                                 |            |  |
| ş | Language 🕨     |                                      |            |  |
|   | Vocab File 🔸   | Load Vocab File                      |            |  |
|   | Export         | New Vocab File<br>Save Vocab File As |            |  |
|   | Profile 🕨      | Delete Vocab File                    | dressing   |  |
|   | Exit           | - <del>V</del>                       | <b>م</b> آ |  |
|   | school         | 🖻 health 🖻                           | time 🏱     |  |

Complicated configurations with many pages may take up to 2 minutes to load, but most will load more quickly. Once loaded, the Etalk Chat-GT can be left running and your chosen vocabulary file will always be ready for you to use. Just start tapping the onscreen buttons to explore the vocabulary.

The Original The Great Talking Box Company-Supplied vocabulary files can not be modified. To make a copy of the file to be customized for your client, see previous page.

## **5.2** Going into Edit mode

To make any changes to a vocabulary file the system must be in Edit Mode.

- To edit a vocabulary file or any resource linked to it (pages, buttons), go into Edit Mode by:
  - Tap on the **Edit** menu.
  - Check Edit Mode. The Edit Mode will be activated automatically.

Note: The Modify Vocab File of the Edit menu becomes active only while in Edit Mode.

In **Edit Mode**, a line of text will appear at the bottom of the screen indicating that the software is in **Edit Mode**, along with the name of the vocabulary file and the name of the current page.

|                        | yes                     | no     | and |  |
|------------------------|-------------------------|--------|-----|--|
| Edit Mode<br>Indicator | EDJT<br>[16 Basic Vocab | Pastaj | &   |  |

**Important Note:** Always make sure that you have the current vocabulary from your Etalk Chat-GT unit prior to making changes on the DesktopChat<sup>SE</sup>.

#### **Editing Keyboard:**

While in **Edit Mode** there are various times when the programmer needs to use a keyboard for naming pages, naming buttons, or typing in vocabulary. The Editing keyboard can be opened and closed by tapping on the small picture of the Keyboard at the bottom of the screen. Tapping it once will open the keyboard and tapping it again will close it.

| File Edit View Help | 6 | 9      | 1   | • |  |
|---------------------|---|--------|-----|---|--|
|                     |   |        |     |   |  |
|                     | K | ey Boa | ard |   |  |

**Note:** This keyboard is not intended for the device user to use. Pages created with various keyboard layouts can be used by the device user.

### **5.3** Creating a new page

Pages are levels of specific vocabulary linked together to create a vocabulary file specific to the device user. There are two options for creating new pages, duplicating an existing page or creating a new page from scratch. To create a new page:

- Go into Edit mode (See section Going into Edit mode).
- Select the Edit menu from the menu bar.
- Choose Modify Vocabulary
- Choose the **Create** menu item.
- Choose New Page.

| DesktopChat                                  |                           |                                          |
|----------------------------------------------|---------------------------|------------------------------------------|
| File Edit View Help                          | 1                         |                                          |
| ✓ Edit mode Modify Vocabulary                | Create 🕨                  | New Page                                 |
| Abbreviations<br>Alarms                      | Edit<br>Rename            | Duplicate Page<br>New Page from Template |
| Pronunciations                               | Import Pages<br>Resources | New Button<br>New Button from Template   |
| Advanced Settings                            | 3                         |                                          |
| Speech off                                   |                           |                                          |
| <ul> <li>Automatic Capitalization</li> </ul> | etti                      |                                          |

Or you can tap and hold the stylus in your Vocabulary Window/current page to see the Editing Menus.

- Choose Page.
- Choose Create New Page.

![](_page_25_Figure_0.jpeg)

A dialog will pop up and request information about the new page. Page names are important for vocabulary files with multiple pages since they provide a way to navigate from one page to another. If you want to give the page a more descriptive name (like "Food" or "Medical care"), enter this name in the **Name** box.

| Page                 |   |
|----------------------|---|
| Create Close         |   |
| Create a new page    |   |
| Name: Untitled Page  |   |
| Rows: 4 💌 Columns: 4 | • |
|                      |   |
|                      |   |
|                      |   |
|                      |   |
|                      |   |

You will also have to select the number of rows and columns that appear on the page. The available grid sizes range from 1x1 up to 19x19.

Most pages are designed for use with pictures and icons, and have buttons which are more-or-less square. For example, the 10x10 configuration has buttons that are too squat to include both text labels and symbols. You can mix pages with different grid sizes in a single vocabulary file. After you tap on the **Create** button, a blank page will be created in your library and you will be ready to place buttons.

## **5.4 Button Properties**

The Button Properties pages hold all of the options for changing the appearance and the action of each button. To enter Button Properties:

- Enter Edit Mode by choosing Edit Menu and checking Edit Mode.
- Push and hold on a button or a blank spot where you would like to add a button (right click if using DesktopChat<sup>SE</sup> software).
- If editing an existing button choose Edit Button. If adding a new button choose Create New Button.

This will open up the Button Properties page with the **General** tab showing. The **General** tab includes the label that gets displayed on the button, the message that gets spoken if the button action is set to speak the message, the options for finding the picture for the button, and the options to show or hide the button, and enable or disable the button.

The **Style** tab holds all of the options that determine how the button will appear on the page (i.e. font and color). The **Actions** tab determines what the button will actually do when selected. A button may contain just one action or multiple actions depending on what is needed.

## 5.5 Creating a button that speaks

Place a new button on the page by:

- Making sure the **Edit mode** is active
- tap on the page and hold the stylus to call up the menu options (right click if using DesktopChat)
- choose Create New Button option

![](_page_26_Figure_14.jpeg)

A general properties dialog will pop up.

| Add Cancel               |
|--------------------------|
| General Style Actions    |
| General properties       |
| Name:                    |
| Label: Next              |
| Message:                 |
|                          |
| Search                   |
| Browse                   |
| Remove                   |
| Import                   |
| Name 🔽 Visible 🔽 Enabled |
|                          |
|                          |

This dialog screen will request information about the new button. To create a "**Speak Message**" in the **General** tab, specify the following properties of the button:

 $\succ$  Enter Label to be displayed on the button. If there is a picture on the button, the label text will appear at the bottom of the button. If there is no picture, the text will be centered in the button. (label position can be changed in the Style tab)

> If the spoken message is different than the label, type the message into the message box.

See Section 5.7 for adding images to buttons.

Each new button defaults to contain an Action of Speech Message.

Tap OK and a Speak Message button is added to the page. **These steps apply to all types of buttons.** 

#### 5.6 Change button label/message

Regardless of a button's action, you can always edit it's label or message text. Simply go into **Edit mode** (See section Going into Edit mode) and tap & hold on the button(right click if using DesktopChat). This evokes the context menu options. Choose **Edit Button** option. The **General Properties** will appear so that you can edit the button.

Now you can edit the current button label and/or message by entering text in the Label slot and the Message slot respectively. Tap the **Ok** button to apply your changes to the button.

#### 5.7 Adding or editing a buttons image

In an attempt to make the Etalk Chat-GT device perform as efficiently as possible The Great Talking Box Company has only a limited number of symbols available for programming. Using the DesktopChat<sup>SE</sup> for programming is suggested whenever possible. The DesktopChat<sup>SE</sup> provides a much larger set of symbols to choose from.

Button images can be added or edited only in Edit mode.

- Tap and hold the stylus on the Speak Message button to open the menu options (right click if using DesktopChat).
- Choose Edit Button option. A general properties screen will appear.

![](_page_28_Picture_0.jpeg)

Use the **Image** region in the **General** tab controls to add or edit a button's picture. You can add a new icon by following these steps:

![](_page_28_Figure_2.jpeg)

- By tapping the **Search** button Etalk Chat-GT performs an automatic search on any text in the Label box first. After that search a Find Image dialog will pop up. If the appropriate icon wasn't found in the original search, enter a new item to search on in the text box and tap the Find button. The Etalk Chat-GT will search for that word and list all icons found that have that word included in their name. To see the options just tap on each one and they will be previewed in the box to the right.
- Use the preview box to decide which image to use.

• Tap the **Select** button to add the image.

**Browsing** for Icons is also available. Choosing **Browse** from the **Image** area provides a listing of categories to choose from as an alternative way to find the most appropriate icon for the button. Open the category with a single tap and then tapping on the icon name provides a preview of the icon prior to making your selection.

| Resource browser                                                                                                    | × |
|----------------------------------------------------------------------------------------------------|---|
| Choose Close                                                                                                    |   |
| Resource browser                                                                                                    |   |
| X 💻                                                                                                    |   |
| <ul> <li>Celebrations and Events</li> <li>Clothing and Accessories</li> <li>apron 1 MJ</li> <li>backpack MJ</li> <li>bathing suit MJ</li> <li>belt MJ</li> </ul> |   |
| belt MJ                                                                                                    | > |

A button preview will be presented in the preview slot of the **General Properties** screen. Select the **OK** button to save the image to the button or, if this button appearance does not meet your expectations, tap the **Remove** button to remove the image from the button.

If you find that the symbol you need is not available within the existing Etalk Chat-GT symbol library, you can create your own symbol using a graphics program on your PC, and then importing that image directly into your configuration.

Using the DesktopChat<sup>SE</sup> program, it is possible to use your own digital pictures, scanned pictures, downloaded images or homemade symbols on any button.

## To include a picture not in the Etalk Chat-GT library

- The DesktopChat<sup>SE</sup> program must be pre-installed on the computer you plan to use to import the picture (section 3).
- The picture or pictures you want to use must also be on this same computer.
- Open a copy of the device user's latest vocabulary file using the DesktopChat<sup>SE</sup> software.
- Go to the **View** menu.
- Choose Edit Mode.
- Right click on the proper key
- Choose Import.

| OK Cancel                                                                                                    |   |
|----------------------------------------------------------------------------------------------------|---|
| General Style Actions                                                                                                    |   |
| General properties                                                                                                    |   |
| Name: 16Beating                                                                                                    | l |
| Label: eating Next                                                                                                    |   |
| Message: eating                                                                                                    |   |
| Image The second second |   |
| Search                                                                                                    | l |
| Browse                                                                                                    |   |
| Remove                                                                                                    |   |
| Import and Mi                                                                                                    |   |
| Name Visible Visible Kabled                                                                                                    |   |
|                                                                                                    |   |
|                                                                                                    |   |

You can now browse your computer's hard disk for the pictures you want to use. When you find the image you want to use, double-click on it to select it.

You will see a preview of it scaled to fit the button. Once you have selected the image you wish to import, click on **OK** and the image will appear on the button.

If your image doesn't fit the button properly see 11.11 Troubleshooting, "Adjusting Imported Image Size".

## 5.8 Modifying accessibility of a button (Enabled, Visible)

The accessibility of buttons can be controlled by using the Visible/Enabled options on the button properties screen. These functions may be useful when initially presenting the vocabulary to the device user. Presenting all buttons at once may be overwhelming. Hiding some of the buttons will enable the device user to more easily focus on specific vocabulary being presented.

- Enter Edit Mode, then tap and hold (right click) the button to be modified.
- Select Edit Button to bring up the General Properties tab.
- Unchecking the **Visible** box makes a button invisible in standard mode and automatically disables the button action.
- Check the **Enabled** box to activate a button. If unchecked the button will be deactivated.

![](_page_30_Picture_10.jpeg)

## 5.9 Modifying Button's style

Button style can be modified only in **Edit mode**.

• Tap on a button and hold the stylus to open the menu options (right click if using DesktopChat).

- Choose Edit Button option. A General Properties screen will appear.
- Tap on the **Style** tab. The button style properties will appear.

|                             | × |
|-----------------------------|---|
| OK Cancel                   |   |
| General Style Actions       |   |
| Style properties            |   |
| Font: Tahoma 💌 12 pt: 💌     |   |
| 🔽 Bold 🗌 Transparent        |   |
| 🔽 Italic 🔽 Label on top     |   |
| Underlined                  |   |
| Body 💌 🕼                    |   |
| Font 👤                      |   |
| Border                      |   |
| Shape: Round 🗨 🗖 Force this |   |
| Border width: 2 pt 💌        |   |
|                             |   |

- Simply use the pull-down lists to select the Font color, Body color, Border color, Font, Size, Shape and Border width you want for the button.
- Check the Label on top box to define the label position on the button.
- Check the Bold, Italic, Underlined boxes to modify label text.

## 5.10 Modifying the way a button speaks (Speak Message Only, Speak Label Only)

The way a button speaks can be modified by simply editing the button action. All button modifications are performed only in **Edit mode** (See section Going into Edit mode).

- Tap on the Speak Message button and hold the stylus to open the menu options.
- Choose Edit Button option. A General Properties screen will appear.
- Tap on the Actions tab. The button action properties will appear.
- Tap the **Remove** button to remove the currently set action Speech Message.

![](_page_32_Figure_0.jpeg)

- Choose the **Speak Message Only** action from the drop-down action list. This button will only pronounce the button message and will not display it.
- Tap the **Add** button next to the action list. The action will appear in the preview slot.
- To complete the operation tap on the **OK** button. Now the Speak Message button is transformed into a **Speak Message Only** button.

Perform the same steps to transform the new Speak Message Only button into a **Speak Label Only**. The Speak Label Only button will only pronounce the button label.

Speech settings in General Settings Menu also determine how buttons are spoken (see sections 7.4 & 9.6)

#### 5.11 Modifying the way a button works with text (Backspace key, Add Message to Display)

Go into Edit mode to enable button modifications (See section Going into Edit mode).

- Tap & hold (right click) on a button you want to modify to open the menu options.
- Choose Edit Button. A General Properties screen will appear.
- Tap on the Actions tab. The button action properties will appear.
- Tap the **Remove** button to remove the currently set action.

Now you can modify the way a button works with text by setting a new button action. Choose the **Backspace key** action from the drop-down action list. This button will delete characters from the display text. If you choose **Add Message to Display** action the button will type the message text on the display and won't speak it.

- Tap the Add button next to the action list to add the selected button action to the current button properties. The action will appear in the preview slot.
- Tap on the **OK** button to complete the operation.

## 5.12 Using buttons to modify the display (Speak, Stop, Speak last, Clear Display, Clear last word)

You can use buttons to control the speaking options of the SDB. You can either edit an existing button (See any modifying section above), or you can create a new button (See section 5.4) with the following button actions:

- A Speak button will pronounce the display content.
- A Stop button will cease the pronunciation of the display content.
- A Speak last button will pronounce the last display content.
- A Clear Display button will delete the display content.
- A Clear last word button will delete the last word displayed in the text window.

## 5.13 Loading and saving display text from and to a file (Load Display, Save Display)

This feature is handy when you want to save the display content and use it later. Simply navigate to the Button properties window (See section 5.4).

- Tap on the Actions tab. Use the drop down list to select the Save Display action.
- Hit the Add button next to the actions list to set the button action.
- Finally, tap **OK**.

| X                              |  |  |
|--------------------------------|--|--|
| OK Cancel                      |  |  |
| General Style Actions          |  |  |
| Button action                  |  |  |
| Save Display 🗸 Add             |  |  |
| Parameter:Save Display         |  |  |
| Remove Up Down<br>Save Display |  |  |

The **Save Display** button saves current display text in your storage card (in a subfolder called Logs). Simply, tap on the Save Display button and a file dialog will be displayed. You will see the default file name where the display will be saved. If you choose to change the default folder, tap on the **Change folder**...button and provide another navigation path for a saving destination. When finished, tap the **Save** button.

Perform the same steps to create a **Load Display** button. The Load Display action button can be used to load files (only in text format) in the display. A file dialog will be displayed by tapping on a Load Display button.

Browse your system folders and select a text file you want to load. Hit the File menu and then tap the Choose option. You will be back on your current page and the selected text file will be loaded in the display.

| File dialog                                                                                                    |      |      |
|----------------------------------------------------------------------------------------------------|------|------|
| File dialog                                                                                                    | _0   |      |
| <ul> <li>Application Data</li> <li>Recycled</li> <li>profiles</li> <li>My Documents</li> <li>Program Files</li> <li>Temp</li> <li>Windows</li> </ul> |      |      |
| Name                                                                                                    | Size | Date |
|                                                                                                    |      |      |

While still in Edit mode, you can load and save the display text from and to files by using the display menu options instead of using buttons as an optional way to save display text. To set up this option, go to **Edit>General Settings>Speech Display Bar** and check the **Tap and Hold** in the **Show Menu** section of the menu. Simply tap on your display and hold the stylus to call up the menu options. Then choose **Load from file** or **Save to file**.

![](_page_34_Figure_3.jpeg)

## 5.14 Recording and playing audio (Play audio, Record Audio)

Play/record audio buttons allow you to record and play digital sounds on your Etalk Chat-GT device. A button that contains the action Play Audio will speak the recording when selected from a page. A button that contains the action Record Audio will now provide an opportunity for the device user, family or professional support to record a message without Exiting Full Screen Mode and without entering Edit Mode. This is often used by a teacher at the end of the day to record a message quickly to be replayed later by the family.

The microphone is located on the front of the Etalk Chat-GT The voice of the individual doing the recording needs to be directed toward the Microphone. There is a limit of 45 seconds per recording.

![](_page_35_Picture_1.jpeg)

To record the best digitized speech you may want to practice a bit with different speaking volumes and distances from the microphone.

Create a **Play Audio** button:

- Navigate to the button properties window (see section 5.4).
- Tap on the Actions tab. Use the drop down list to select the Play Audio action.
- Hit the **Add** button next to the actions list. A dialog for selecting the sound file (in wav format) will pop up.

| WAV properties   |        |  |  |
|------------------|--------|--|--|
| WAV resource     |        |  |  |
|                  |        |  |  |
| Pla              | зу     |  |  |
| Record           |        |  |  |
| Import from file |        |  |  |
| Use a resource   |        |  |  |
|                  |        |  |  |
| Apply            | Cancel |  |  |
|                  |        |  |  |

• If you want to record a new sound file, tap on the **Record** button. The Record audio dialog allows you to record digital sound files right on your Etalk Chat-GT
| Record sound                  | Record sound                    |
|-------------------------------|---------------------------------|
| Add                           | Add                             |
| Record Name<br>Recorded Time: | Record Stop Name Recorded Time: |
| Play Stop                     | Play Stop                       |
| OK Cancel                     | OK Cancel                       |

Tap on **Stop** when you're done recording. You can listen to what you've recorded by tapping on the **Play** button. To record another sound, simply tap on the **Start Recording** button. Once you're pleased with a recording tap **OK**, then tap **Apply**.

**Note:** The sound files that you record on the device use a large amount of memory, so you must be careful not to use up all your available memory.

#### **Insert a Sound File:**

There may be times when a sound file from the internet or some other source may need to be used. In order to do this, bring that sound to the computer with the DesktopChat<sup>SE</sup> running and save it.

- Tap on the **Import from file** button if you want to use a sound file stored in your system
- files. A File dialog will be displayed. Browse your folders for a sound file in wav format. Double tap on your sound file.

| Open                                                             |                                                 |                     |   |          | ? 🛛                    |
|------------------------------------------------------------------|-------------------------------------------------|---------------------|---|----------|------------------------|
| Look jn:                                                         | 🗀 sounds                                        |                     | • | 두 🗈 💣 📰• |                        |
| My Recent<br>Documents<br>Desktop<br>My Documents<br>My Computer | Ifrog-short.wa     boo.wav     lotsafrogs-shore | v)<br>t.wav         |   |          |                        |
| My Network<br>Places                                             | File <u>n</u> ame:<br>Files of <u>t</u> ype:    | Sound Files (*.wav) |   | •        | <u>O</u> pen<br>Cancel |

- Finally, hit **Apply** in the WAV properties window to select the sound that will be played with the **Play Audio** button.
- Tap **OK** on the **General Properties** window.

#### **Record Audio:**

If you are creating a Record Audio button it must be associated with a Play Audio button. For example, on the main page of a school-aged device user's vocabulary there may be a button that is titled, "from Home" and another "from school". When the device user selects the "from Home" button it will play a recording that Mom made for the teacher earlier that morning or the "from school" button may play a message that the teacher recorded at the end of the day for Mom to replay later. The easiest way to provide these recordings in a timely manner would be to have the two Play Audio buttons and two Record Audio buttons placed on pages in the device user's vocabulary file. In this example, there needs to be a Record Audio button for the teacher to use and one for Mom to use or they will be recording over each other's messages.

There must be a Play Audio button with a sound recording prior to creating the Record Audio button.

To create a Record Audio button:

- Choose the page that you want the Record Audio button to be on.
- Navigate to the button properties window (see section 5.4).
- Tap on the Actions tab. Use the drop down list to select the Record Audio action.
- Hit the Add button next to the actions list. A dialog for selecting the sound file (in wav format) will pop up.

| WAV resource     |          |  |  |
|------------------|----------|--|--|
| Р                | lay      |  |  |
| Re               | cord     |  |  |
| Import from file |          |  |  |
| Use a i          | resource |  |  |
|                  |          |  |  |
| Apply            | Cancel   |  |  |

- Choose the "Use a Resource" option.
- Choose the sound file that has been created for the **Play Audio** button that will play this recording (it will be listing the "My Sounds" folder).
- Highlight the sound file and select **Choose**.
- Choose Apply.
- Finish creating your Recording button by adding a picture, label or both.

Test the button action by selecting the Record button and making a recording. Then move to the page with the Play Audio button and when selected it should play the new recording.

#### 5.15 Controlling speech and audio (Volume Up, Volume Down)

Volume control actions and a mute/unmute action can be added to buttons within pages. Use section 5.4 to navigate to the button properties dialog. Choose the **Actions** tab and select an action and choose Add. Brief descriptions of each type of action are provided below.

- Choose a Volume Up button to increase a system volume when the button is tapped.
- Choose a **Volume Down** button to decrease a system volume when the button is tapped.

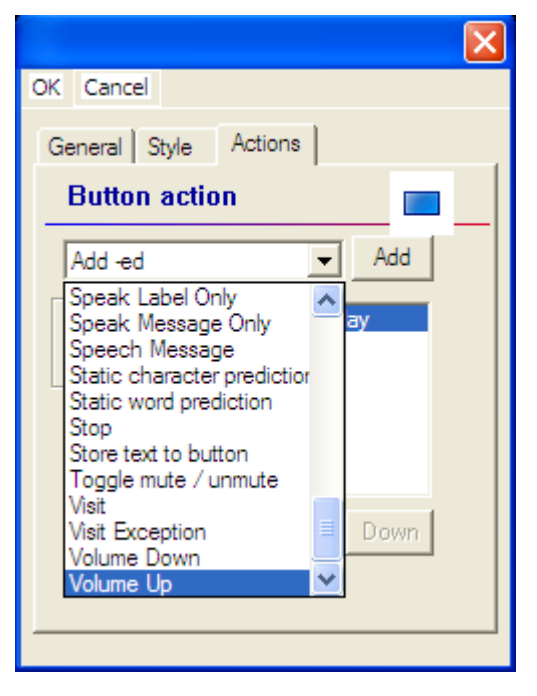

# 5.16 Using character and word prediction: Static Word Prediction (SWP), Static Character Prediction (SCP).

**Note:** Dynamic Prediction (Dynamic Word Prediction (DWP)), (Dynamic Character Prediction (DCP)), is not currently available. It will be used in future updates of this system.

The The Great Talking Box Company Word Prediction system will predict the word that is currently being spelled as well as the next word. Character Prediction will predict the next character in the word while spelling. Because the Etalk Chat-GT screen is larger than the one the keyboards were designed for you may be able to increase the number of buttons for words or characters. Pre-made keyboards have been included with the device that contains buttons for word prediction or character prediction. To view these, choose **View>Go To> Page** and find the keyboards used in each vocabulary file. Choose these pages and view them to determine if any of these defaults might work for the device user. If not you can modify another page or create a new keyboard from scratch. To create the Static Word Prediction or Static Character Prediction buttons:

Use section 5.4 to navigate to the button properties dialog. This dialog screen will request information about the new button. To create a "**Static Word Prediction**" button:

- Tap on the Actions tab.
- Choose the **Static Word Prediction** action for the button from the drop-down list. This button will display the most probable word in compliance with the current characters displayed in the SDB, the assigned selected prediction order and the static word list used by the dictionary complier (10,000, 30,000 or 60,000).

|                                                                                                    | × |
|----------------------------------------------------------------------------------------------------|---|
| OK Cancel                                                                                                    |   |
| General Style Actions                                                                                                    |   |
| Button action                                                                                                    |   |
| Add -ed 🗸 Add                                                                                                    |   |
| Speak Label Only<br>Speak Message Only<br>Speech Message<br>Static character prediction<br>Stop<br>Store text to button<br>Toggle mute / unmute<br>Visit<br>Visit Exception<br>Volume Down<br>Volume Up |   |

• Tap the Add button on the right of the drop-down list. A popup Prediction Order window will appear and a prediction order number should be specified. Prediction Order ranges from one to ten predicted words and determines in which order the words are displayed.

| 1 | 2 |    | 1 | 3 |
|---|---|----|---|---|
| 3 | 4 | or | 2 | 4 |

- Tap the **Apply** button to assign the prediction order.
- The action will be added to the preview action list.
- Tap the **Ok** button to insert the button into the page.

Note: No label and message are necessary for "SWP" and "SCP" buttons.

Perform the same steps to create a Static Character Prediction button. The **Static Character Prediction** button will display the most probable character in compliance with the current character displayed in the SDB, the assigned prediction order and the static character list used by the dictionary compiler. Character prediction is often considered for scanners as a rate enhancement tool.

#### 5.17 Check system information by using buttons (Battery status, Add date/time to SDB)

You might occasionally want to check some system information so that it's better suited to your needs. For example, you might want to check the battery status of your device. In Etalk Chat-GT you can do this easily by creating a **Battery status** button

Use section 5.4 to navigate to the button properties dialog. This dialog screen will request information about the new button.

To create a **Battery status** button:

- Tap on the Actions tab. Use the drop down list to select the Battery status action.
- Hit the Add button next to the actions list.
- Tap **OK** on the button properties window.

The **Battery status** button will display the current battery status in the SDB.

Perform the same steps to create an Add date/time to SDB button. The Add date/time to SDB button will display the current date and time in the SDB.

| Battery                 | is 38% charged. |
|-------------------------|-----------------|
| PalmChat<br>Version 1.0 |                 |
|                         | Vol Up          |
|                         | 1               |
|                         | Vol Down        |

#### 5.18 Load/open a page

Etalk Chat-GT provides two ways for loading/opening pages. They are handy when you would like to edit page properties.

#### 5.18.1 Using the context menu option

- Activate the Edit mode (See section Going into Edit mode).
- Tap on your currently opened page and right click (push & hold) to call up the menu options.

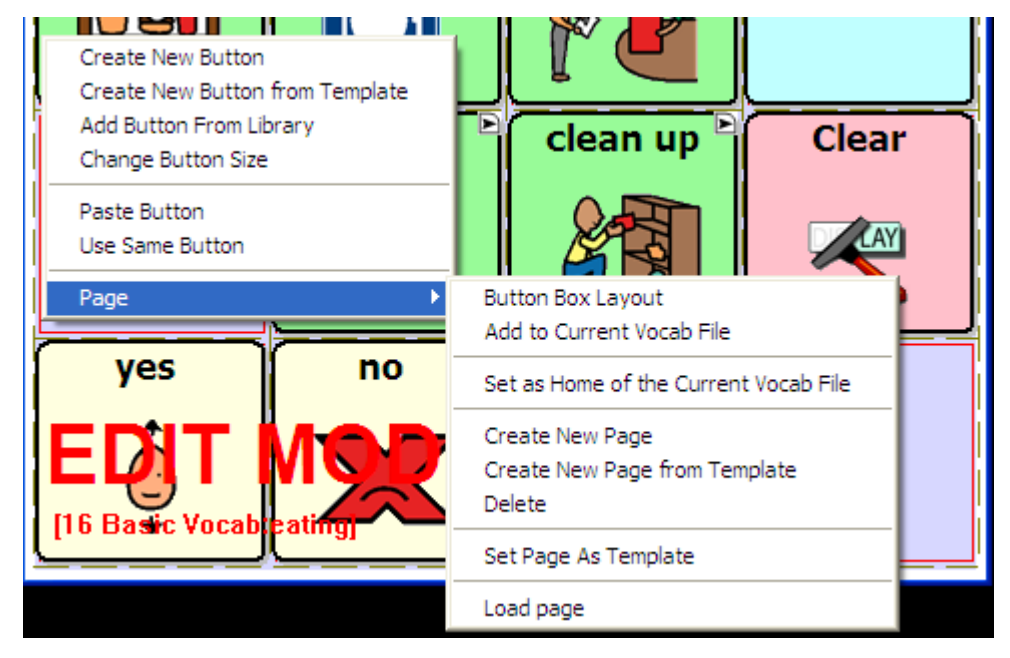

- Choose Page >Load page. A resource browser window will open to a folder containing all the pages in the currently open vocabulary file.
- Select a page and tap the **Choose** button.

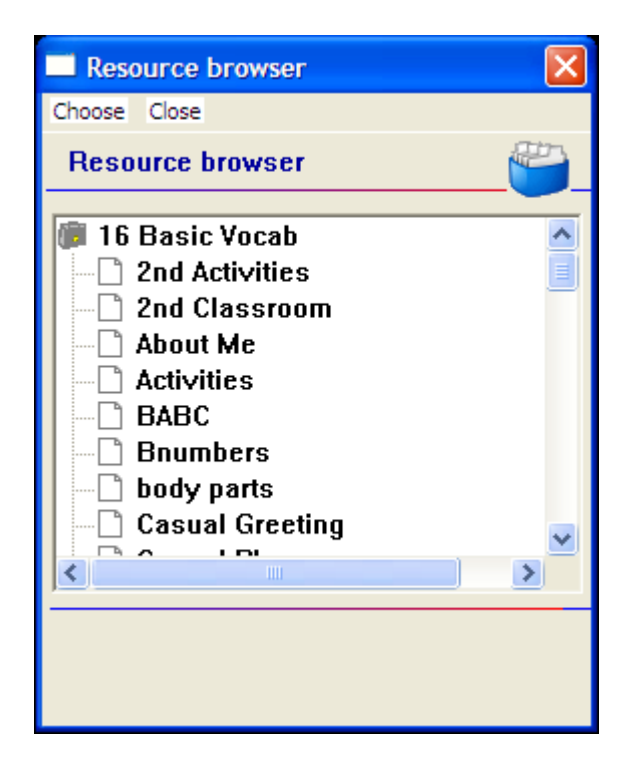

• Etalk Chat-GT will display the selected page.

#### 5.18.2 Open a page in Run mode

• Tap on the View menu.

| DesktopC  | hat       |           |        |
|-----------|-----------|-----------|--------|
| File Edit | View Help |           |        |
|           | Screen 🕨  | -         |        |
|           | Go to 🔸   | Page      |        |
|           | Print     | Back      |        |
|           | -         | Forward   |        |
| fo        | od        | Home page | home 🎽 |
| A         |           |           |        |

• Choose **Go to >Page**. The popup resource browser lists the pages from the currently open vocabulary file.

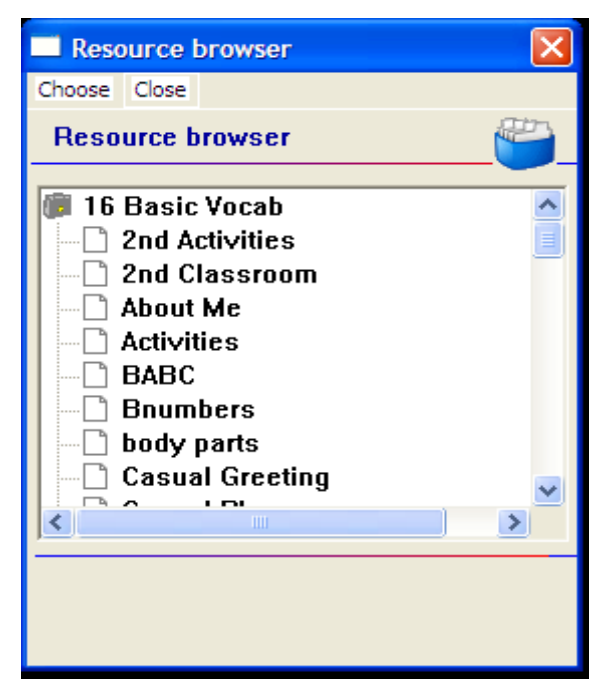

- Select a page you want to open and tap the Choose button.
- Etalk Chat-GT will display the selected page.

# 5.19 Navigating through pages using buttons (Navigate, Visit, Navigate back, Navigate to home)

There are times that a new vocabulary page needs added to an existing vocabulary file. In order to access the new page a button must be created to Link to that new page. Assigning a Navigate or Visit action to the button will link the new page to your existing pages.

Use section 5.3 to create another new page. While you are still in **Edit mode** you can link the two pages by using navigation buttons.

- Tap anywhere on the new page and hold the stylus (right click) to call up the menu options.
- Choose the Create New Button option (a pop-up window will present the button's properties).
- Select the Actions tab in the Button properties window.
- Select a navigation action for the button from the drop-down list.

For example, a **Visit** action is similar to a **Navigate** action, but means "go to the indicated page, but come back to the current page after you've selected a button on that page." The **Visit** action is used to set up temporary pages that behave like pop-up pages.

A button with a **Navigate** or **Visit** action is represented visually with a small right-pointing arrow in the upper or lower right-hand corner (depending on where the button label is). A **Visit** button has a white arrow on a black background to differentiate it from a **Navigate** button that has a black arrow on a white background.

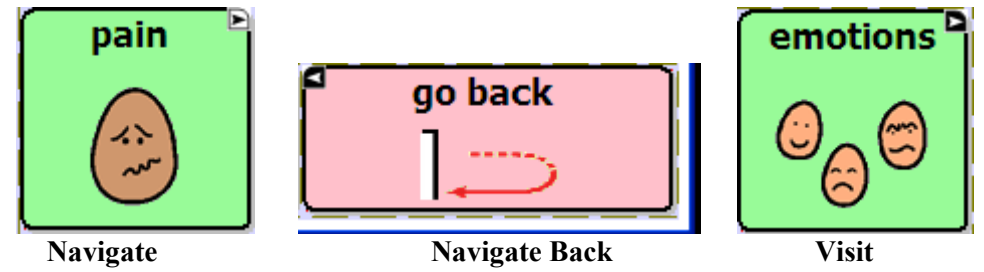

Besides Visit and Navigate actions, there are some special entries: **Navigate to home & Navigate back.** The **Navigate home** command tells Etalk Chat-GT to return to the very first page in the vocabulary file - the home page (See Setting a Home page). The **Navigate back** command tells the system to return to the page that you were on previously.

• Tap the Add button next to the actions drop down list. When a button Action is set to Navigate or

Visit, use the pop-up Pages list to determine the page to which a button tap will transport.

• Finally, tap the **OK** button in the properties window to add the navigation button to the current page.

#### 5.20 Using an existing button in multiple places within a Vocabulary file.

Once created, a button can be used in multiple pages at the same time. All buttons are listed in your library and you can refer any of these buttons in multiple places.

- Start by going into Edit mode (choose Edit Menu and check Edit Mode).
- Tap on your currently opened page and right click (push & hold) to call up the menu options.
- Select the Add Button From Library option. A resource browser window will list all buttons in the library.
- Select a button and tap on the **Choose** button. The selected button will be added to the page.

#### 5.21 Copying - Pasting, buttons

Etalk Chat-GT provides several ways to create a button by using an existing button.

#### 5.21.1 Copy/Paste buttons

Etalk Chat-GT has popup menus to help you with editing. In Edit mode, simply right click (DesktopChat) or tap on a button and hold the stylus (de vice) against the screen without moving. After about a second, you'll see the popup menu. Remember not to move the stylus or you'll start a "drag-and-drop" operation. Once the popup menu is open, select Copy Button to copy the contents of the current button into a clipboard. Once you've copied a button, you can move to another button or to another page and select Paste Button. As you'd expect, the contents of the button (general properties, style, actions) you copied will appear. Be careful – there's no way to undo a paste operation.

#### 5.21.2 Copy/ Use Same Button

When using the Copy/Paste function a copy of the original button is made. When using Copy/Use Same Button the same button is used in both places. This feature allows for the same button to be used on multiple pages and changing one of the buttons changes them all.

#### 5.22 Copying and pasting button style

If you don't want to copy the graphics or text of a button, but just want to copy its appearance (body color, border color, font color, and font – the features you can set on the **Style** tab of the **Button Properties Dialog**), you can use the **Copy Button Style** option.

- In **Edit mode** (See section Going into Edit mode) tap on a button and hold the stylus (or your finger) against the screen without moving. After about a second, you'll see the popup menu.
- Select **Copy Button Style**. The style of the current button will be copied into a clipboard.
- Move to another button and open the popup menu and select **Paste Button Style**.
- As you'd expect, the style of the button (body color, border color, font color, ect.) you copied will apply to the target button.

#### 5.23 Changing the size of a button

If you want to change the size of a button, go into **Edit mode** to enable button modifications (See section Going into Edit mode). Now you can change the button size by:

- Tapping on the desired button and hold the stylus to open the context menu options.
- Choosing the Change Button Size option (a pop-up window will display the button Cell properties).

| OK Cancel             |
|-----------------------|
| Cell span             |
|                       |
| Horizontal: 1 - cells |
| Vertical: 1 vertical: |
|                       |
|                       |
|                       |
|                       |
|                       |
|                       |

- Use the **Cell Span** dialog to change the size of the button. The horizontal and vertical span sizes of the selected cell are in compliance with the button box size.
- Finally, tap the **OK** button in the bottom–left corner of the screen. The button cell is spanned to fit the new size.

#### **5.24 Moving through pages**

Etalk Chat-GT provides multiple ways for moving through pages:

• By using navigation buttons (See section Navigating through pages using buttons):

#### Icons

• By using the tool bar options. The left arrow button of the toolbar allows you to return to the page that you were on previously. The right arrow button forwards you to the next page. The House navigates you to the home page of the vocabulary file.

#### Menus

• Choose the Go To option from the View menu. You can then select among:

| Des  | ktopC | hat   |        |           |
|------|-------|-------|--------|-----------|
| File | Edit  | View  | Help   |           |
|      |       | Scr   | een 🕨  |           |
|      |       | Go    | to 🕒 🕨 | Page      |
|      |       | Print |        | Back      |
|      |       | _     |        | Forward   |
|      |       |       |        | Home page |
|      |       |       |        |           |

- **Page** a pop-up page browser will open and you can choose a page from the Pages list to determine the page to which a **Choose** button will transport you. This listing has all pages in Etalk Chat-GT listing alphabetical order.
- **Back** navigates you to the previously used page.
- Forward forwards you to the next page of the current vocabulary file.
- Home page navigates you to the home page of the current vocabulary file.
- **Push and hold anywhere on the page,** Choose **Page,** then Choose **Load Page**. This listing includes all the pages in your vocabulary file. Select the page you wish to load and tap Choose.

#### 5.25 Creating a Visual Scene or Background Picture on a Page

Visual Scenes are becoming an alternative way to display vocabulary on a page. Some are finding benefits to having a background picture on a page. The Great Talking Box Company has provided a way to provide a background picture creating a visual scene. To do this:

- Choose to create a new page
- With the new page open, choose Edit>Modify Vocab>Edit>Page
- Choose the Page style tab
- In the Background Image area choose to **Import** a picture not already in the library or **Browse** to search through the existing icons. You must be using DesktopChat<sup>SE</sup> to import a background image that is not a The Great Talking Box Company provided icon.
- Choose to either Center the picture or to stretch the picture to fill as much of the page as possible.

Once you have a background picture on your page, you will need to create the buttons that will speak when selected.

- Right click on the area to add a message.
- Choose Create New Button.
- Insert a label and message.
- Go to the **Style** tab and check the transparent option to remove the background color of the button to see the page background icon through the typical button area.

#### 5.26 Duplicating a page

This feature is handy when building symbol configurations where you would like the same buttons to be displayed on every page. Create a page with the buttons that will be on every page, and duplicate that page as many times as you would like. Then go back to each page and fill in the remaining buttons.

Instead of creating a blank page you can create a copy of the current page by using a **Duplicate Page** option. Start with activating the **Edit mode** (See section Going into Edit mode).

- Open the page you want to duplicate.
- Tap the **Edit** menu.
- Choose Modify Vocabulary >Create>Duplicate Page.
- Type in a new name for the Page and choose **Save**.

The duplicated page will be added to the library resource list under this name.

#### 5.27 Creating page from template

The Great Talking Box Company has provided some keyboard page templates available in your library, you can create a new page using a one of these templates or you can create templates of your own to use.

#### To create a template:

- Create page to use as a template (this may contain just the common buttons wanted on each page)
- Right click on the page (push and hold if using the device).
- Choose Page.
- Choose Set Page As Template.

Etalk Chat-GT provides two similar ways to create a page from templates.

• In Edit mode, simply tap on the Edit menu.

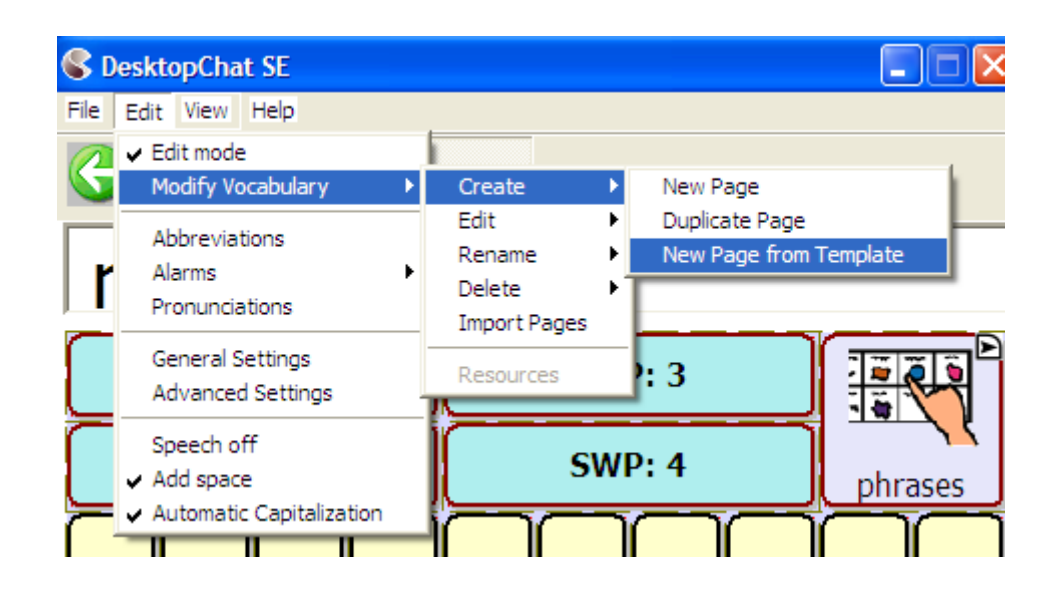

- Choose **Modify Vocabulary >Create >New Page from Template**. After about a second, you'll see the popup resource browser with the currently available page templates.
- Select a page template and tap the **Choose** button.

#### Or

• In **Edit mode**, tap on your current page and right click or hold the stylus (device) against the screen without moving. The popup menu will appear.

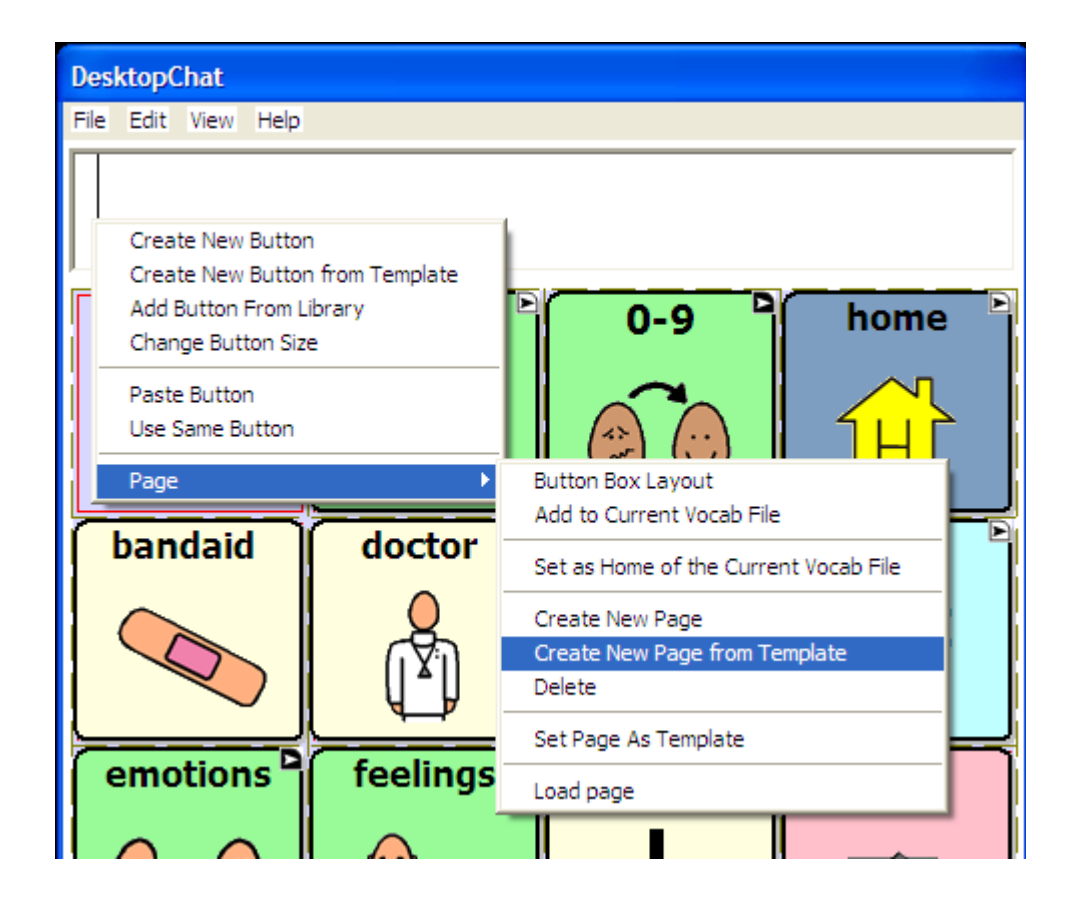

- Select Page >Create New Page from Template.
- A Resource browser will list the available page templates. Select a page template and tap the **Choose** button.

Both operations will return you to edit mode on the new page. In addition, the new page will be added to the library resource list as a copy of the template.

#### 5.28 Importing a page to a Vocabulary file

There are times that borrowing already created pages could be a time saver and quite advantageous for the device user's vocabulary file. To bring pages from one vocabulary file to another:

- Start with going into Edit Mode (See section Going into Edit mode 5.2)
- Select Edit>Modify Vocabulary>Import Pages. A list of the vocabulary files will appear. Open the folder where the pages are stored. Select the page or pages you wish to import, then tap Choose.

#### 5.29 Setting a home page of a Vocabulary file

The Home page is the very first page of each vocabulary file. When you load a vocabulary file its Home page will be presented to you. If a vocabulary file has no home page set the Etalk Chat-GT will display the message: '*This Vocabulary file (file name) has no home page set. Empty screen will be displayed.*'

To set **Home page**, perform the following steps:

- Go into Edit Mode (See section Going into Edit mode).
- Choose the page that you want as the Home Page and have it showing on the screen.
- Tap on the current page and hold the stylus to call up the page menu options.
- Select the Page option and choose Set as Home of the current Vocab file.
  - Use **Set as Home of the current Vocab file** option to set the current page as home page of the current vocabulary file

#### 5.30 Editing page properties

Once you create a page you can always edit its properties. The **Force This** function allows changes to the Page to occur on all buttons within that page at once.

- Go into Edit mode to enable modifications (See section Going into Edit mode).
- Tap on the **Edit** menu
- Choose **Modify Vocabulary >Edit >Page** to open the page properties window. Now you can edit the **Background Page Color** or add a Background image to the page.

The Force This tab allows a change to a style option on all buttons on the page at once.

- choose the Force This tab
- check the **Style** option to modify
- choose Edit
- make the change to the style
- choose **Done**
- choose **OK**

#### This changes all buttons on this page at once.

#### If you don't like the change:

- choose the Force This tab
- un-check the Style option to modify
- choose **OK**

#### If you like the change to all buttons but one exception

- edit the one button
- choose the Force This tab
- check the **Style** option to modify
- choose Edit
- make the change to this button
- choose **Done**
- choose **OK**

#### 5.31 Creating new Vocabulary file

In addition to modifying existing vocabulary files, you can create new vocabulary files.

• Select the **File** menu, then **Vocab File** then **New Vocab File**. A pop-up window asks you to select Continue or Cancel. Select Continue and a pop-up window asks you to name the new vocabulary file, otherwise, by default, the new vocabulary file will be named Untitled Vocabulary File.

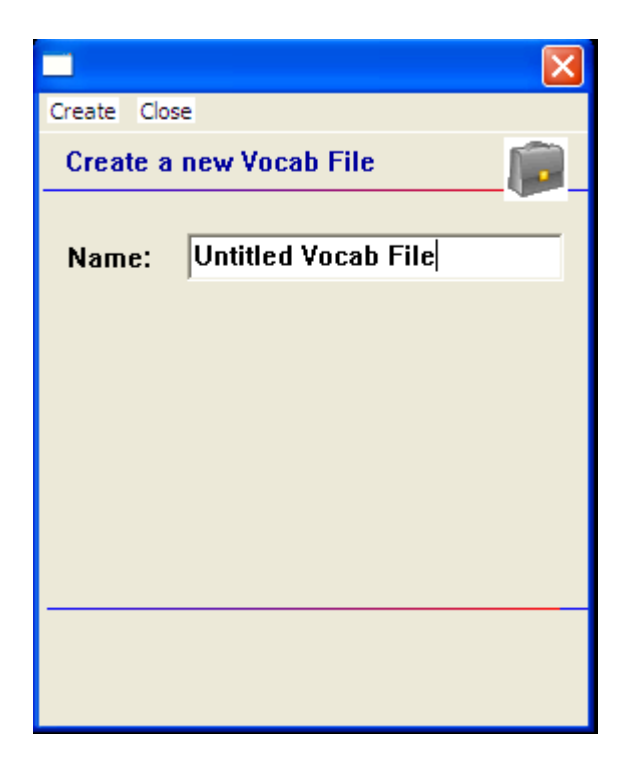

- Enter a more descriptive name in the **Name** box.
- Tap the **Create** button.

The new vocabulary file will be added to your library.

#### 5.32 Save a Vocabulary file as ...

After exploring The Great Talking Box Company's vocabulary files, it is necessary to save the file with a new name in order to Edit it.

- Tap on the **File** menu.
- Choose VocabFile.
- Choose the Save Vocab File As option.
- A Rename dialog will appear.
- Type the name of the new vocabulary file in the text box.
- Tap the Save button.

The selected vocabulary file will be saved under the name you provided.

#### **5.33 Editing Vocabulary file properties**

Once you create a vocabulary file you can always edit its properties:

- Go into Edit mode to enable modifications (See section Going into Edit mode).
- Tap on the Edit menu
- Choose **Modify Vocabulary >Edit >Vocab file** to evoke the Force This tab. Making a change to any style option will impact all pages in the entire vocab file at once.
- check the **Style** option to modify
- choose Edit
- make the change to this button
- choose **Done**
- choose OK

#### This changes all buttons in this entire vocabulary file at once.

#### If you don't like the change:

- choose the **Force This** tab
- un-check the Style option to modify
- choose **OK**

#### If you like the change to all buttons but one exception

- edit the one button
- choose the Force This tab
- check the **Style** option to modify
- choose Edit
- make the change to this button
- choose **Done**
- choose OK

#### 5.34 Renaming a resource (vocab file, page, button, etc.)

#### **Renaming a Vocabulary File or Page:**

- Open the vocabulary file or page needing renamed. The machine assumes you are renaming the currently open Vocab File or Page.
- Activate the Edit mode (See section Going into Edit mode).
- Tap on the **Edit** menu.
- Choose Modify Vocabulary>Rename>Vocab File or Page.

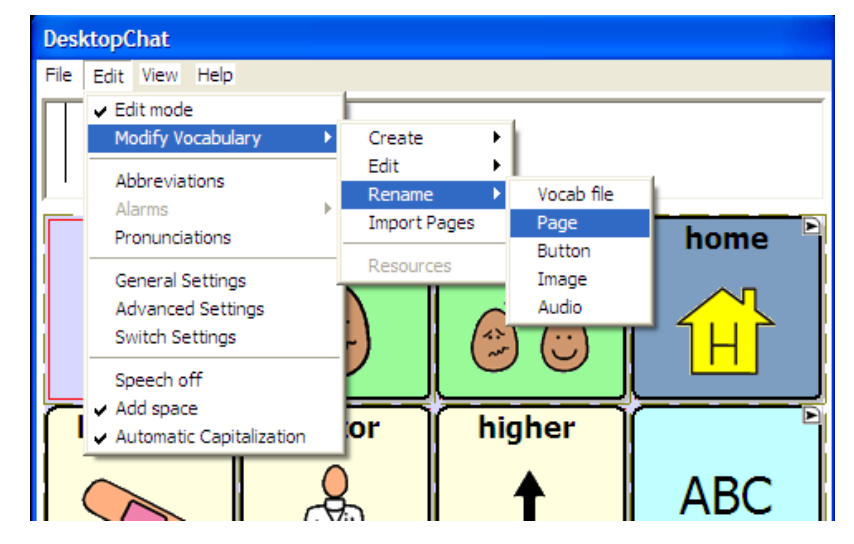

- Enter the new name in the text box by using the keyboard of your Etalk Chat-GT
- Tap on the **Save** button to finish the operation.

#### Renaming a Button, Picture or Sound:

- Activate the Edit mode (See section Going into Edit mode).
- Tap on the **Edit** menu.
- Choose Modify Vocabulary >Rename. Choose a resource.

- Select a resource to rename by browsing through the listing of folders
- Tap on the **Choose** button. A Rename dialog will pop up and request the new resource name.
- Enter the new name in the text box by using the keyboard of your Etalk Chat-GT
- Tap on the **Rename** button to finish the operation.

The resource name will be changed only in the resource library list.

#### 5.35 Deleting a resource (vocab file, page, button, etc.)

You can delete buttons and pages through the context menu options. **To delete a button** through the context menu options:

- Activate the Edit mode (See section Going into Edit mode).
- Tap on a button and hold the stylus to call up the button menu options.
- Now you can choose between:
  - **Remove Button From Page** option removes the selected button from the page. You can still find this button in your resource library list and use it.
  - **Delete Button Permanently** option removes the selected button both from the page where used and from your resource library list. The button is no longer available.

Either of these options will call up a deletion warning message.

Delete a page through the context menu options:

- Activate the Edit mode (See section Going into Edit mode).
- Tap on a page and hold the stylus to evoke the context menu options.
- Choose **Page >Delete.** A deletion warning message will appear. After confirmation the page will be deleted from the vocabulary file. However, the page will stay in the library resource list and can be used again.

**To delete a vocabulary file**: (this process can take up to an hour to complete and requires a battery charger to plugged in through out the entire process)

Choose File>Vocab File>Delete Vocab File and follow the on-screen instructions.

#### **5.36** Combining button actions

Etalk Chat-GT now provides the option to combine multiple button actions to a specific button. You might, for example, set up a button to Clear the Display, then speak "Would you like some", and combine it with a navigation action that will send the system to a page with beverage items.

- Tap on a Speak Message button and hold the stylus to open the button menu options.
- Choose the Edit Button option (a pop-up window will display the current button properties).
- Type your message (i.e. "Would you like some" in the message box).
- Select the Actions tab in the Button properties window.

- Use the drop-down list to select the action. Choose Clear Display and select Add.
- Use the drop-down list to select the action. If you set this action to **Navigate** or **Visit**, you can then set the destination page using the pop-up **Pages** list. In our beverage example, we might have preferred to use a **Visit** action rather than **Navigate** after selecting the beverage item we'd be sent back to the page we started on (the page with the "Would you like some" button).
- Tap **OK** in the bottom-left corner of the button properties window

Other combinations of actions may eliminate the amount of hits a device user needs to use and other combinations could eliminate some cognitive load required when navigating through the vocabulary pages.

#### 5.38 Creating a Page with a Visual Scene

Visual Scenes can be created in a number of ways. Some scenes are created by pushing on a spot on the picture that actually speaks or gives a sound, some navigate to other pages of vocabulary when chosen and some only speak by choosing the buttons around the picture. In our example, in order to either speak Rooster or play the sound of the Rooster, you would want to program the area that the rooster is positioned over. This can be done by programming the two buttons the same way or by programming the button to the left and increasing the size of that button to cover both button areas. We have provided some examples for different option when creating a visual scene.

It is best to create Visual Scenes using DesktopChat<sup>SE</sup> software on a PC. Load your vocabulary file.

#### Create a new page:

- Choose Edit>Edit Mode
- Choose Edit>Modify Vocabulary>Create>New Page
- Name the page
- Choose the number of rows and columns needed (it is recommended if you going to push an item on the scene and expect it to speak to use many small buttons so you can place the message accurately)

#### Add the picture to be used as the background scene (in this example we used a farm scene)

- Choose Edit>Modify Vocabulary>Edit>Page
- Choose Page Style tab
- Choose Import if using a picture not supplied with ChatPC or choose Browse if using a supplied picture
- Choose the appropriate picture

#### Creating buttons that speak

- Right click on the button and choose Create New Button
- insert the text into the message box you want spoken
- Choose the Style tab and check **transparent**
- Choose Add

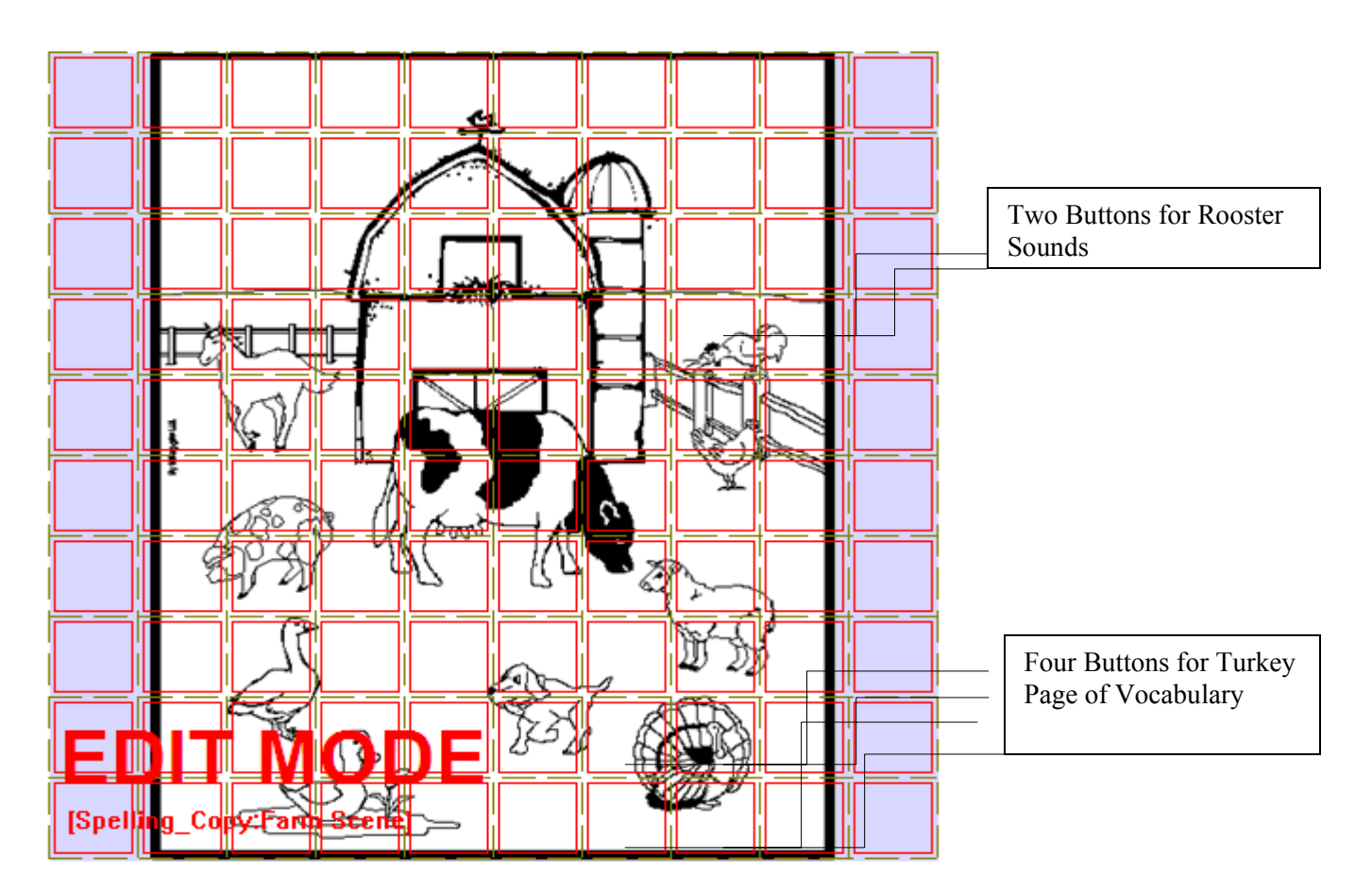

#### To create a scene that makes sounds when selected:

- find a free rooster sound from the internet and download the .wav file to your computer.
- right click in the button area of the left button
- choose create new button
- don't type any label or message
- choose the style tab and check the transparent option
- choose the action tab and add a play audio action
- choose Import from File and open the rooster sound from your PC
- choose Apply
- make sure Speech Message is highlighted and choose Remove
- choose Add
- right click on the button you just created and choose Change Button Size
- change the Horizontal option to 2
- choose OK

Tapping on the Rooster will now repeat the Rooster sound

## To create spots on the picture that will move to another page that includes associated vocabulary Using our example page above:

- right click in the button area of the top left button
- choose create new button
- don't type any label or message
- choose the style tab and check the transparent option
- choose the action tab and add a Navigate action
- choose Create New Page from the listing and Choose
- type a name and the number of rows and columns for the page with Turkey vocabulary
- choose Create

- make sure Speech Message is highlighted and choose Remove
- choose Add
- right click on the button you just created and choose Change Button Size
- change the Horizontal and Vertical option to 2
- choose OK
- choosing this button takes you to the new page for "turkey" vocabulary
- add appropriate vocabulary to this page

#### To create a button around the picture that speaks

Right click on any of the buttons that surround your picture and add appropriate vocabulary

Copy/Paste your "home" button (this is the button used for navigating to your main page)

- use the large **left arrow** in the menu bar and go back to one of your existing pages
- right click on your button for navigating to your home page
- choose Copy Button
- use the **right arrow** to move back to your new visual scene page
- right click on the button in the appropriate location and choose **Paste Button**

Once exiting Edit Mode the button outlines are removed:

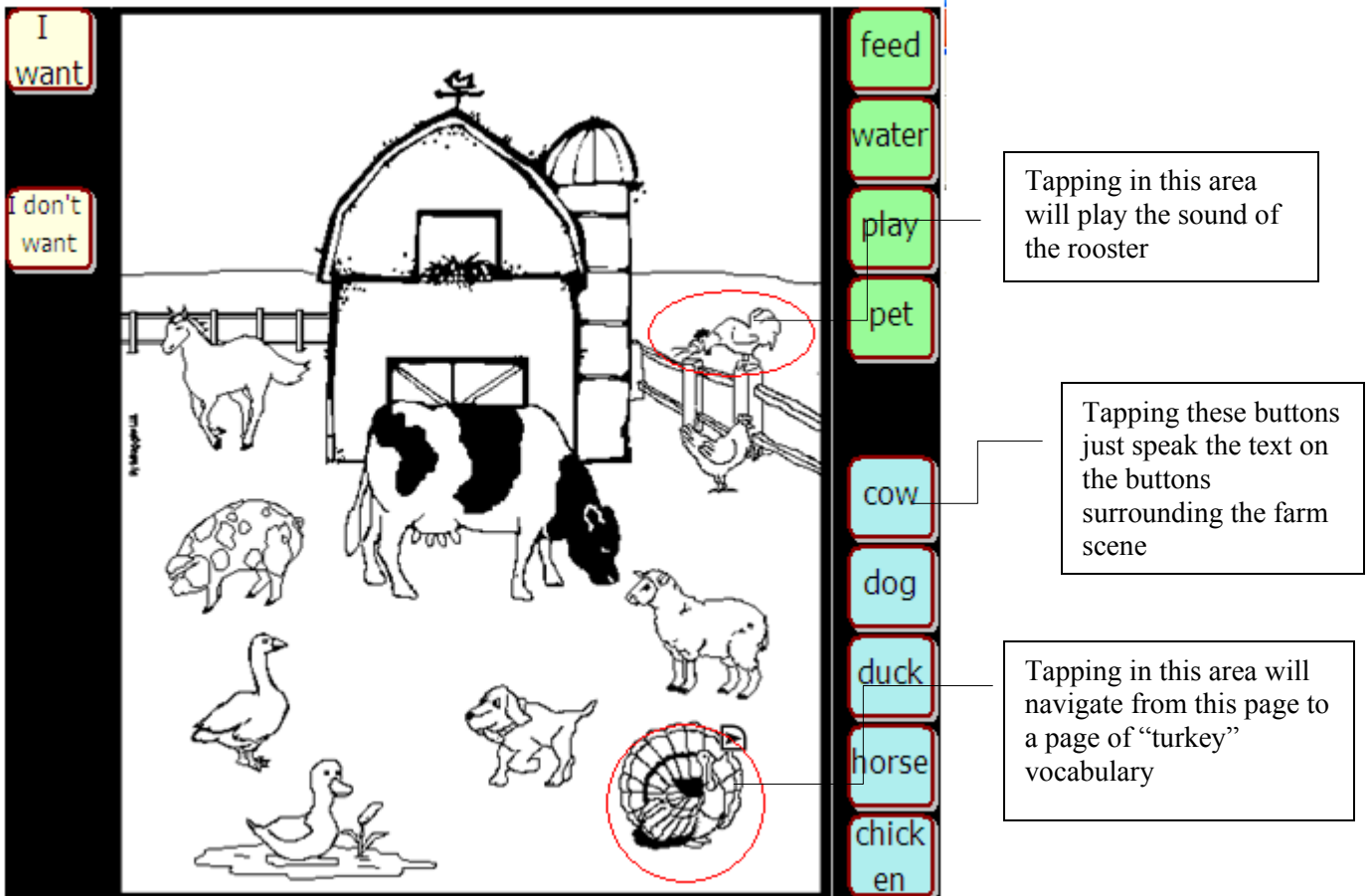

## 6. Library Management and Backup

- Export/Import to Etalk Chat-GT using DesktopChat<sup>SE</sup>
- Backing Up Your Vocabulary Files

#### 6.1 Export/Import to Etalk Chat-GT using DesktopChat<sup>SE</sup>

The DesktopChat<sup>SE</sup> allows you to create and modify vocabulary files on your Windows PC. To exchange vocabulary files and other important information between your DesktopChat<sup>SE</sup> and your Etalk Chat-GT device you will need the USB thumb drive that came with your system.

#### To Export a Vocabulary File from your PC to your **Etalk Chat-GT** device:

- Choose DesktopChat<sup>SE</sup> shortcut and open the program.
- Connect the USB thumb drive to your computer.
- Go to the File Menu on the DesktopChat<sup>SE</sup> and choose Export.
- Choose to save the vocabulary to the USB drive.
- Choose a PC vocabulary file you want to export from the drop down list. (The vocabulary file you selected will be highlighted.)
- Then click the **Export** button (All of the vocabulary files' components, including custom images and sound files, will be exported to the Etalk Chat-GT device). This may take some time.
- When finished remove the USB drive from the computer and attach to the device.
- Within 90 seconds the Etalk Chat-GT will start receiving the file. You will see a progress bar on the screen.
- When finished, choose File>Vocab File>Load Vocab File.

#### To create a file for emailing or sharing with others

Follow the instructions above but choose **Export to File** instead of the USB drive, choose where to save the file on your PC.

Depending upon the size of the vocabulary file and number of custom images and sounds it uses, the import can take just a few seconds, or it can take several minutes. When the import is complete, the exported vocabulary file will appear in the Etalk Chat-GT under the File > Load Vocab Files list on the device.

You can use the DesktopChat<sup>SE</sup> to modify vocabulary files created on your Etalk Chat-GT device but there are times that changes need to be made directly to the device. If this happens, prior to making additional changes to your vocabulary file on DesktopChat<sup>SE</sup> transfer the vocabulary files from your Etalk Chat-GT to your PC.

#### To Export a Vocabulary File from Etalk Chat-GT device to your PC:

- Connect the USB thumb drive to the right side of the device.
- Go to the File Menu on the Etalk Chat-GT device.
- Go to **Export**.
- Choose a vocabulary file you want to export from a drop down list. (The vocabulary file you selected will be highlighted.)
- Then click the **Export** button (All of the vocabulary files' components, including custom images and sound files, will be exported to the thumb drive.
- When finished unplug the thumb drive from the device and plug it into your computer.
- Within 90 seconds the DesktopChat<sup>SE</sup> will start receiving the file.
- When finished, choose File>Vocab File>Load Vocab File.

The exported vocabulary files will be imported into your DesktopChat<sup>SE</sup>.

**Important Note:** Although we have tried to make Etalk Chat-GT as reliable as possible there is always a possibility that your customized vocabulary files could be lost. **Please, always keep a copy of your vocabulary on your DesktopChat**<sup>SE</sup>.

#### 6.2 Backing up your library

Etalk Chat-GT provides a means to keep a back-up of the systems library on the device itself. It is recommended that you always keep a back up on a separate computer in addition to this backup.

Once you've made changes to your library, choose **File > Library > Backup Library**. This put a copy of the library on the storage card on your device.

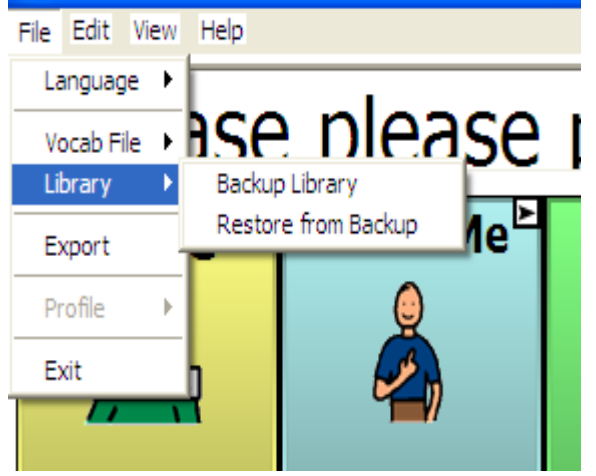

#### 6.3 Restore from Backup

If for any reason your library is mistakenly erased or corrupted, if a backup had been made, it can be restored from the devices storage card. This will clear the current library and replace it with the last one backed up. To do this:

- Choose File.
- Choose Library.
- Choose Restore from Backup.

#### 6.4 Revert to Factory Default

If the Etalk Chat-GT belongs to a facility that loans the system to multiple clients there is the need to reset the system back to factory defaults between clients. The Great Talking Box Company has provided a way to replace the entire library back to the factory default with a menu setting. To replace the custom library with the default library:

- Copy any vocabulary files that need saved to the PC.
- Choose Advanced Settings from the Edit menu.
- Choose the Library tab.
- Choose Revert to Factory Default.
  - Confirm that you really want to replace the existing library with The Great Talking Box Company's default.

#### **6.5 Printing Vocabulary Pages**

Printing vocabulary pages can be a great way to create a manual board. Manual boards are recommended as a back up to the Etalk Chat-GT device. Printing of pages is only available from the DesktopChat<sup>SE</sup> software. To print vocabulary pages:

- Open Desktop Chat<sup>SE</sup>
- Open the page that you would like to print.
- Choose the **View** Menu.

#### • Choose **Print**.

To change the size of the printed pages:

- Choose the View Menu.
- Choose Screen.
- Choose a more appropriate size.

## 7. Useful Options on the Etalk Chat-GT

- Button Options on the Etalk Chat-GT
- Touchscreen Settings
- Speech Options on the Etalk Chat-GT
- System Settings

#### 7.1 Button Action Options on the Etalk Chat-GT

Etalk Chat-GT allows you to create and use a rich variety of different button actions. The table below lists all button actions with the corresponding description:

| Button name                                                  | Description                                                                                                    |
|--------------------------------------------------------------|----------------------------------------------------------------------------------------------------|
| Add –s, add –ed, add –<br>er, add –est, add –ing,<br>add –en | Changes the existing word to the chosen grammatical form                                                                                                    |
| Add Message to<br>Display                                    | Puts text from buttons Message box into the display but isn't spoken                                                                                                    |
| Add date/time to<br>Display                                  | Displays the current date and time in the SDB.                                                                                                    |
| Battery Status                                               | Displays the current battery status in the SDB.                                                                                                    |
| Backspace key                                                | Deletes the last character in the Display.                                                                                                    |
| Cancel Visit                                                 | Clears all remaining visits                                                                                                    |
| Caps modifier                                                | Caps modifier activates the Caps Lock modifier field in the Button Sets.                                                                                                    |
| Clear Display                                                | Clears the text in the Speech Display Bar (SDB).                                                                                                    |
| Clear Last Word                                              | Deletes the last word in the SDB content.                                                                                                    |
| Ctrl modifier                                                | Control modifier activates the Control modifier field in the Button Sets.                                                                                                    |
| Dynamic Word<br>Prediction (DWP)                             | (Not available at this time)Displays the most probable word in compliance with<br>the current characters displayed in the SDB, the assigned prediction order and<br>the dynamic word list used by the dictionary complier. The Prediction Style<br>and the Prediction Order can be adjusted additionally (See Button tab features.)             |
| Dynamic Character<br>Prediction (DCP)                        | (Not available at this time)Displays the most probable character in compliance<br>with the current character displayed in the SDB, the assigned prediction order<br>and the dynamic character list used by the dictionary complier. The Prediction<br>Style and the Prediction Order can be adjusted additionally (See Button tab<br>features.) |
| Load Display                                                 | Recalls text that had been saved to a text file and adds it to the Display                                                                                                    |
| Navigate                                                     | Forwards to a previously predefined page                                                                                                    |
| Navigate back                                                | Forwards to the previously used page.                                                                                                    |
| Navigate to home                                             | Forwards to the very first page of the current CM (the home page).                                                                                                    |
| No operation                                                 | Performs no operation                                                                                                    |
| Num modifier                                                 | Num modifier activates the Num Lock modifier field in the Button Sets.                                                                                                    |
| Open PPC Application                                         | Opens the specified Microsoft Application i.e. Word viewer, Solitaire (Not available with Etalk Chat-GT D+ model).                                                                                                    |

| Button name                          | Description                                                                                                    |
|--------------------------------------|----------------------------------------------------------------------------------------------------|
| Play audio                           | Plays audio files. These are recordings of someone speaking or sounds.                                                                                                    |
| Record Audio                         | Records audio files. These are recordings of someone speaking or sounds.                                                                                                    |
| Repeat Last Spoken                   | Repeats the last spoken message                                                                                                    |
| Save Display                         | Saves the text currently showing on the Display to a text file.                                                                                                    |
| Shift modifier                       | Shift modifier activates the Shift modifier field in the Button Sets.                                                                                                    |
| Speak                                | Pronounces the SDB (Speech Display Bar) content.                                                                                                    |
| Speak Last                           | Repeats the last spoken text                                                                                                    |
| Speak Label Only                     | Speaks the Label                                                                                                    |
| Speak Message Only                   | Speaks the Message, doesn't display the text                                                                                                    |
| Speech message                       | Types the button message in the SDB and pronounces it.                                                                                                    |
| Static Character<br>Prediction (SCP) | Displays the most probable character in compliance with the current character displayed in the SDB, the assigned prediction order and the static character list used by the dictionary complier. The Prediction Style and the Prediction Order can be adjusted additionally (See Button tab features, Library Editor User's Manual).                     |
| Static Word Prediction<br>(SWP)      | Displays the most probable word in compliance with the current characters displayed in the SDB, the assigned selected prediction order and the static word list used by the dictionary complier (up to 60000 words). The Prediction Style and the Prediction Order can be adjusted additionally (See Button tab features, Library Editor User's Manual). |
| Stop                                 | Ceases the pronunciation of the Display content.                                                                                                    |
| Store text to button                 |                                                                                                    |
| Toggle mute / unmute                 | If the device is currently speaking a long message, selecting this button will not stop the speech but stop the speech from being spoken aloud. Selecting the same button again lets the text be heard.                                                                                                    |
| Visit                                | Forwards temporarily to a previously predefined page. Such button activates different operational mode – visit mode. The Visit mode records the pages and their sequence of loading. Termination of the Visit mode is caused by activation of a different type of button and returns the user to the initial page.                                       |
| Visit Exception                      | If you have one button on a Visit Page that you don't want to return to previous page use a Visit Exception action to leave it on the page for one additional hit.                                                                                                    |
| Volume down                          | Turns down the volume.                                                                                                    |
| Volume up                            | Turns up the volume.                                                                                                    |

NOTE: Modifier buttons are used to activate buttons, assigned to the button sets.

#### 7.2 Touchscreen Settings

Filtering is an adjusting of the touch screen settings. To control the touch screen input navigate to:

- Tap the **Edit** menu.
- Choose General Settings (a pop-up screen will present the Timing, Style, SDB, Speech, Input, System, Hardware Keys and the Voice settings).
- Tap on the **Timing** tab.
- Check the Acceptance time and the Release Time to enable any further adjustments
- Set the minimum time that a key must be depressed before it registers the Acceptance time. The default delay time is 0.3 seconds. By using the drop-down lists next to the Acceptance time check box you can change the delays in increments of 0.1 seconds (100 milliseconds) up to 3.0s.
- Set the minimum time that a key must be released before it activates the **Released time.** The default delay time is 0.3 seconds. By using the drop-down lists next to the Acceptance time check box you can change the delays in increments of 0.1 seconds (100 milliseconds) up to 3.0s.
- Check the Activate on Release option if you want to activate the button's action by releasing the button.

#### 7.3 Display Option on the Etalk Chat-GT

#### 7.3.1 Full Screen

If you find that the menus and toolbar are taking up too much screen space you can hide them either by selecting **View** menu >**Screen** >**Full Screen** menu item or by pressing the **Tools** button on the front of the device. To bring the menus and toolbar back just press the **Tools** button again.

You also have the option to specify a Full Screen password if you wish to protect the user from exiting full screen mode. This password will be required to exit the full screen mode.

To set a password:

- Select Edit<Advanced settings then tap the Full Screen tab.
- Check the **Password-protect Full Screen Mode** box then tap the **set password** button.
- Enter and re-type your password in the appropriate text boxes.
- Tap the **OK** button, then tap **OK** in the upper right corner.

If no password is entered the protection is turned off.

In the case of a password being entered that can't be remembered, The Great Talking Box Company has provided a default password of **BOSCO**. Use this to exit full screen when the original password can not be found.

In Normal mode you will see the Display on top and the Menu/Tool bar on bottom.

By default, the Etalk Chat-GT device is set to Normal screen mode. This mode displays the Display bar and the Menu bar.

#### 7.3.2 Microsoft Applications Access

Etalk Chat-GT is based on Microsoft's software. One of the many benefits this provides is the ability to use Microsoft's applications on the device. Some standard Microsoft applications that come loaded on your device include Microsoft WordViewer, Microsoft Excel Viewer, and Solitaire. Some individuals will not be able to navigate the Microsoft software. Others will be able to use the Etalk Chat-GT software as well as the Microsoft functionality of the device.

To give access to the Microsoft software a button must be modified to open the specified application. To do this:

• Edit or Create a new button.

- Choose the Action tab.
- Choose the **Open PPC application** action and **add** it to the button.
- Choose the appropriate Windows application.
- Add a label or icon to the button and choose **OK**.

Note: Etalk Chat-GT-D+ has had the access to the PocketPC software removed. This is in order to meet Medicare/Medicaid specifications of a dedicated speech device.

#### 7.3.3 Style

By using the Style controls you can adjust the image appearance on buttons and the button modifiers (shape and size).

- Navigate to the **Edit** menu.
- Choose General Settings (a pop-up screen will present the Timing, Style, SDB, Speech, Input, System, Hardware Keys and the Voice settings).
- Tap on the **Style** tab.
- Check Use entire button area box if you want the image to be displayed on the entire button.
- You can choose between round and rectangular button shapes.
- Adjust the button size by choosing from 1 to 5 points.
- When ready, tap the **OK** button.

#### 7.3.4 Speech Display Bar

If you want to adjust the SDB properties (Font, Letter size, Background color, Text color, etc.), navigate to:

- The Edit menu.
- Choose General Settings.
- Tap on the **Speech Display Bar** tab.
- Use the preview box to sample your changes.

#### 7.4 Speech Options

Etalk Chat-GT supports speech synthesis through the NeoSpeech Software. You can use the synthesizer to speak individual characters, words, or sentences. The **Speech** menu is accessed by:

- Selecting the **View** menu.
- Choosing General Settings.
- Tapping on the **Speech** tab.
- Checking the **Character** box if you want the Voice to pronounce individual characters as they are selected.
- Checking the Word box if you want the Voice to pronounce words as they are selected.
- Checking the **Sentence** box if you want the Voice to pronounce sentences as they are selected.
- Tapping the **OK** button.

#### 7.4.1 Voice options

Etalk Chat-GT uses the Voice menu tab in General Settings to adjust the voice options. Neospeech has 2 voice options.

Adjust the voice speed by entering a number in the **Speed** box (words per minutes).

Tap the **Test Voice settings** button to hear a preview-sample of the voice that is selected to help you to decide which voice to use. The sample says, "I love my Etalk Chat-GT!"

Use the voice controls to adjust the tones:

- Low –makes voices thick and harsh.
- **High** makes voices thin and high.
- **Soft/Loud** –adjusts the volume loudness of the synthetic speech.

#### 7.4.2 Pronunciation Editor

To change the way a word is pronounced by the speech synthesizer, select **Edit** >**Pronunciations**, and the **Pronunciations** dialog will be displayed.

**Etalk Chat-GT** uses Neospeech speech synthesis to provide you with your voice. The program knows how to pronounce most words, but you'll occasionally find words that are mispronounced. To modify pronunciation of these words, you can use the Pronunciation editor, which stores information on their correct pronunciations in a pronunciation list. You can create, edit and delete the word pronunciation list using the **Pronunciation Editor**. To access the **Pronunciation Editor**:

- Tap on the **Edit** menu
- Choose **Pronunciations**

To create a new pronunciation for a word, tap the **New** button. A new pop-up dialog will appear. Tapping the **Pronounce** slot will trigger the keyboard. Use the keyboard to type the word for which you want to specify a new pronunciation in the slot labeled **Pronounce**. The word cannot contain any spaces or punctuation other than hyphens or apostrophes. Then spell out the pronunciation in the slot labeled **Pronounce** As (i.e. enter Etalk Chat-GT in the **Pronounce** box and enter Chat P C in the **Pronounce As** box). Adding spaces between the word chat and the letter P and the letter C corrects the pronunciation or you could enter ChatPeeSee in the **Pronounce As** box.

Once you're ready, tap the **OK** button. The new word and its pronunciation will appear in the list. If you want to change the pronunciation, you can edit it using the **Edit** button.

To edit the pronunciation of a word already in the pronunciation list, tap on it to select it in the pronunciation list then tap the **Edit** button. The same popup dialog used for entering a new pronunciation will appear, with the **Pronounce** and **Pronounce** As fields already filled in. You will be able to change both the **Pronounce** and **Pronounce** As. When you are done editing the pronunciation, tap the **OK** Button. The modified pronunciation will appear in the pronunciation list.

You can remove an entry from the pronunciation list by first selecting the word from the pronunciation list, then tapping on the **Delete** button. This pronunciation exception will be permanently deleted from the system, so use caution when using this option.

#### 7.5 Input

The Input tab determines the feedback the system offers while a button is being pressed. An audible beep can be turned On or Off and a visual button press can appear or not.

#### 7.6 System Settings

You might occasionally want to change the settings of the system hardware so that it's better suited to your needs. For example, you might want to change the brightness of the screen. Changes of the system settings are performed in **General Settings**.

- To modify the System Settings:
  - Choose the **Edit** menu.
  - Choose General Settings
  - Choose the **System tab.**

The following hardware dialogs are available:

- Screen Calibration adjusts the touch screen if your device is not responding accurately to screen taps. To do so, tap the Screen Calibration button. Choose Screen Calibration tab. Recalibrate the touch screen by following the on screen instructions.
- **Backlight** set the screen brightness.
- Input configure the on-screen mini-keyboard, the word completion options, writing and recording options
- Clock adjusts time and alarm settings

• **Power** – displays the remaining capacity of the battery. Automatic dimming and power down times can be set under this option.

#### 7.7 Multi Function Mode Button

The Etalk Chat-GT Multi Function Mode Button has three Distinct Functions

- **On-Off** Hold down for 1 second to put in Suspend mode. Screen will go black and you have to touch Mode Button to restart.
- **Toggle Edit Mode** Hold down for 4 seconds to turn Edit Mode on. Hold down for 4 seconds to turn Edit Mode off.
- **Soft Reset Mode** Hold down for 8 seconds to put in Soft Reset Mode. Answer Yes to do a Soft Reset. Answer no to cancel

0

#### 7.8. Alarms

ChatPC software can now provide reminders for dates, appointments and daily tasks such as taking medications and feeding pets. Using a pre-set alarm system, the person is given reminders for virtually anything they need to do.

Alarms can be created to meet the needs of the individual ChatPC user. The alarms can be set up as a tone, a recording or a written message. The system can also be set to automatically move to a more appropriate communication page on the command of an alarm.

Alarms can be accessed from the Edit Menu. Choose to Set an Alarm, View Active Alarms or View All Alarms.

#### 7.8.1 To Set an Alarm:

Choose Edit Menu>Alarms>Set Alarm

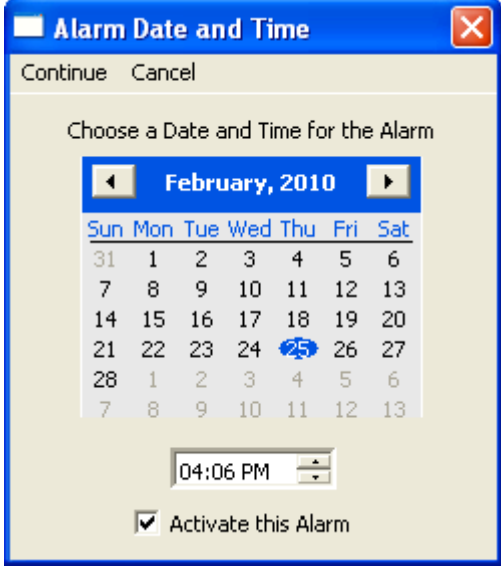

- Set Date and Time for this Alarm to trigger
- Check Activate this Alarm (you can wait to do this at a later time as well)

• Choose Continue

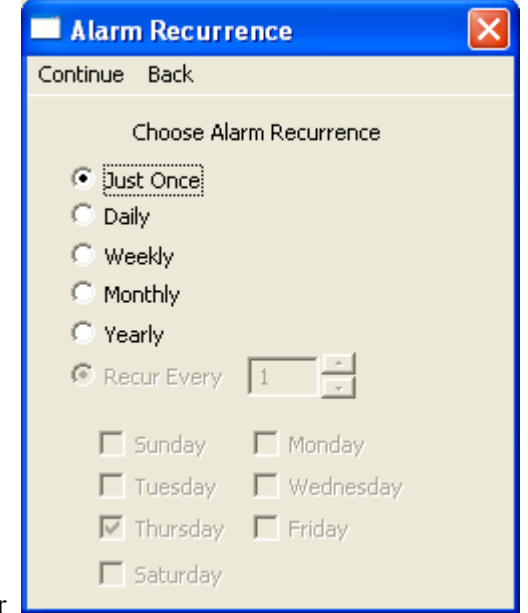

- Choose how often you want the Alarm to Occur
- Choose **Continue**

Show Alarm Message:

-choose Show Alarm Message

• Choose to have the Alarm sound a Tone, play a Recorded Message or have No Sound at all. Tone: Recorded Message: No Sound:

Choose to have the Alarm Show an Alarm Message or to Navigate to an existing Page

-choose Tone

•

Recorded Message: -choose Recorded Message -choose Record and speak message -choose Stop -choose Play to test the recording -if OK choose OK or re-record -choose Apply No Sound: -choose No Sound

Navigate to a Page: -choose Navigate to Page -choose the appropriate page

-give the Alarm a name

-give the alarm a name by typing it in the **Name** -type the message to be displayed when the alarm

is triggered in the **Message** box -if wanted, Search or Browse for an icon to be displayed when the Alarm is triggered

65

If you checked "Activate this Alarm" in the first window, your Alarm is now set to go off at the specified time. When the alarm is triggered, an Alarm description screen will appear

| 🗖 Alarm 🛛 🔀                          |
|--------------------------------------|
| Alarm                                |
| Title: brush teeth                   |
| Scheduled Time: 08:58 AM - Mar 09/10 |
|                                      |
| (OK)                                 |

If you chose to have an alarm message appear, this is how it will look, with your message, label and icon. | May I go with y

|  | brush teeth                    |  |
|--|--------------------------------|--|
|  |                                |  |
|  | It's time to brush your teeth. |  |

If you chose to Navigate to a Page, the appropriate page will appear after the alarm description page.

#### 7.8.2 To View Alarms

There are two listings of alarms in the system for review, those that are currently active or all alarms. To view your alarms, choose Edit>Alarms and choose appropriate menu. You will be offered to Edit, create a New Alarm or Delete Alarms from these menus.

#### 7.8.3 Editing Alarms

- choose Edit>Alarms>View All Alarms
- highlight **Alarm** to Edit
- choose Edit

Each Alarm has 4 possible areas for editing: the Name, the Time/Date to trigger, a Sound and an Action

• choose the area to edit, make your changes and choose OK

#### 7.8.4 Delete an Alarm

- choose Edit>Alarms>View All Alarms
- highlight Alarm to Delete
- choose **Delete**
- confirm by choosing Yes

#### 7.9 Profiles

**Profiles** provide a Snapshot of the current settings of the system to be saved for easy access at later time. Multiple profiles can be saved to be used when needed. A button action is also provided to allow settings to be changed by a user's button selection without the need to navigate the menus.

#### 7.9.1 To create a New Profile:

- File>Profile>New
- choose Continue
- give your profile a **name**, i.e. Spanish settings
- make all of your setting changes that you want associated with this Profile, this includes the vocabulary file, the General Settings, the Language, etc
- choose File>Profile>Save

Your new profile has been created with all current settings. To make changes to be associated with a new profile, repeat steps above, i.e. English settings.

#### 7.9.2 To Load a Profile

There are two ways to Load Profiles, either by navigating menus or by choosing a button.

To Load a Profile using menu options:

- choose File>Profile>Load
- choose appropriate **Profile**
- choose **OK**

To Load a Profile using a button action:

- Create a button to be used for choosing the Profile by right clicking and choosing Create Button
- Include a label, message & icon (as needed)
- on the Action tab, choose Select Profile
- choose appropriate **Profile**
- choose **OK**

Choose button to Load the Profile.

#### 7.9.3 Delete a Profile

- choose File>Profile>Delete
- choose the profile to Delete
- choose OK
- confirm

## 8. Using Abbreviations to Speak Words

#### 8.1 Etalk Chat-GT Abbreviation Editor

Abbreviations can be used instead of writing the whole word. For example, you can use a speak button to pronounce an abbreviation typed in the SDB.

- To create an abbreviation:
- Tap on the **Edit** menu
- Choose Abbreviations (a new pop-up dialog will appear). You can use this dialog to create, edit,

and delete abbreviations.

To create an abbreviation, tap on the **New** button. The Abbreviation screen will be triggered. Use the keyboard to type abbreviation which you want to be expanded in the slot labeled **Abbreviation**. Then spell out the whole word in the slot labeled **Expand to**.

Tap the **OK** button. The new abbreviation and its expansion will appear in the list. If you want to change the abbreviation, you can edit it using the **Edit** button. Save the created abbreviation by tapping the **OK** button on the upper-left corner of the screen.

To edit an abbreviation already in the abbreviation list, tap on it to select it in the abbreviation list and then tap the **Edit** button. The same popup dialog used for entering a new abbreviation will appear, with the **Abbreviation** and **Expand to** fields already filled in. You will be able to change both the **Abbreviation** and **Expand to** fields. When you are done editing the abbreviation, tap the **OK** Button. The modified abbreviation will appear in the abbreviation list.

You can remove an entry from the abbreviation list by first selecting the abbreviation in the list, then tapping on the **Delete** button. This abbreviation exception will be permanently deleted from the system, so use caution when using this option.

To use the abbreviation, open the keyboard page, type the abbreviation followed by a period. The abbreviation should automatically be expanded.

## 9. Etalk Chat-GT Tools for Literacy

#### 9.1 Etalk Chat-GT Dictionaries

Etalk Chat-GT uses a Static Word and Character Prediction system. You can choose among 10,000, 30,000, & 60,000 word dictionaries.

We have plans to include a Dynamic Word & Character Prediction, but it is not available at this time. The dynamic word/character dictionaries will keep a history of SDB words/characters' usage and create a library as it goes.

Some of the Etalk Chat-GT keyboard pages are set up with pre-defined Word Prediction buttons. These buttons predict the next most probable word. The prediction result is displayed in the display by tapping on any of the word prediction buttons (see section 5.15 for setting up word or character prediction buttons).

#### 9.2 Etalk Chat-GT Dictionary Editor

Etalk Chat-GT allows you to change some dictionary settings by using the Prediction settings menu.

- Activate the Edit Mode (See section Going into Edit mode)
- Tap on the **Edit** menu
- Choose Advanced Settings
- The Prediction Settings properties will be displayed
- Check the **Enable Static Prediction** box if you want to use a static word prediction dictionary. Then check the size of the static dictionary you choose to use.
- (Not available at this time)Check the Enable dynamic prediction box if you want to use a dynamic word prediction dictionary. Enter number of words in the History: field, for example 10000 words. Enter seconds in the Compile every: field to set the time of compilation, for example every five seconds. In our example, the dynamic word prediction dictionary will work with 10000 words and will update them every 5 seconds.
- Tap **OK** to apply the prediction settings.

#### 9.3 Choosing to use a different Keyboard

To see the keyboards that were provided by The Great Talking Box Company choose View>Go to>Page. Most vocabulary files have at least one keyboard layout among all of their many pages. Templates of a number of keyboards have also been saved for easy access.

To view the template options, choose Edit>ModifyVocabulary>Create>New Page from Template. You will be presented with a listing of pages. Pages that present the alphabet in alphabetical order are labeled with ABC, those layouts that follow a typical keyboard layout are labeled with QW. Keyboards that offer word prediction boxes include WP in their names.

#### 9.3.1To use an existing template:

- choose Edit>Modify Vocabulary>Create>New Page from Template
- choose the page of choice
- give the page a new **name**
- create a link from vocabulary page to this new page

#### 9.3.2 Choosing to use a different Keyboard

The Great Talking Box Company has provided a number of keyboards throughout the system. To use one of these keyboards:

- Edit the button to link to the new keyboard
- choose the Action tab
- highlight the existing Navigate action and choose Set or if there is no Navigation action choosen yet, choose Navigate from the drop down menu and choose Add
- choose the new keyboard of choice
- choose OK

Now the button should navigate to the new keyboard.

#### 9.3.3 Button Sets

Note: Although our example is using keyboard characters, when creating a button set, button sets can be used to set up other type of buttons as well, examples might be negatives, different grammar options, etc. An example of button sets can be seen in the 16 Basic vocabulary file>Actions page by using the NOT button as the modifier.

Most or our keyboards are created with Button Sets on each of the alphabet character locations. Button Sets provide the ability to have multiple buttons at one particular location. i.e. the letter b/B

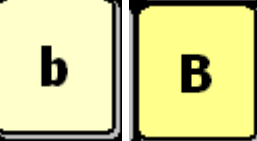

These two buttons occupy the same location and are presented depending on the setting of the Shift Modifier action. The ChatPC software provides the option of

- No modifier
- Shift modifier
- CTRL modifier
- Caps Lock modifier
- Num Lock modifier

So, in theory one location could include 5 buttons each performing a different action depending on the button modifier chosen.

A typical keyboard has at least a shift modifier. To create a shift modifier button or any other modifier button:

- choose to Edit a button
- choose an appropriate label and/or picture for the button
- chose the Action tab
- choose the Shift Modifier from the drop down menu
- choose Add
- choose OK
- Test the button

Depending on how many modifiers you plan to use, determines how many buttons needed. In our example we are just using No Modifier and Shift Modifier. So, two buttons need created.

- Create the two buttons.
- Right click on the location for the button set and choose Create New Button Set (this space must be free)
- choose the No Modifier option
- choose the button from the listing that you want to default at this location (to find the button, you must first choose the page it is currently on, choose the page and then all of the buttons will appear.)
- choose the Shift modifier option

- choose the button from the listing that you want to be present when the shift modifier has been chosen
- give the Button Set a name for reference
- choose OK

# **9.3.4 Using various sizes of buttons on keyboards**. Often times on a keyboard page the sizes of your buttons may need to vary.

To modify the size of one button on a page:

- enter Edit Mode
- tap and hold one of the buttons that you would like to resize
- choose Change Button size
- choose how many cells wide (horizontal) and tall (vertical) the button needs to be
- choose **OK**

#### 9.3.5 Adding Word Prediction and Character Prediction Buttons to a keyboard.

#### enter General Properties

choose the Action tab

choose the needed prediction button from the listing

- you will be prompted to add a prediction order. (The ChatPC<sup>SE</sup> software keeps track of the words chosen and keeps them in order. when setting up the prediction keys you will need to determine which button displays which word i.e. you may want the most frequently used word, #1, to be in the upper left button and the second most frequently used word in the lower left.)
- choose Apply
- there is no need to add a label or icon to the prediction buttons

#### 9.4 Creating sentences quietly and speaking entire sentence at once

The device user may get to the point where there is not a need for immediate feedback when pushing buttons and would like to generate their message quietly and speak it all at once.

If the vocabulary pages have already been created you will want to go to the **Edit Menu>General** settings>choose the **Speech** tab and uncheck all options. All buttons regardless of their action will not speak when selected. To speak the message from the display, tap the display.

Some options for the way the display is chosen can be modified in the Edit Menu>General Settings>Speech Display Bar tab.

• Instead of having all the text spoken immediately when the display is chosen, there is an optional menu to choose specific options when the display is selected. To turn on this option, choose Tap and Hold in the **Move Cursor/Show Menu** option at the bottom on the **Speech Display Bar** tab.

These options will empower the device user when determining what and when things are spoken.

#### 9.5 Creating buttons that include Grammar actions

Grammar actions provide an option for changing the tense of a word currently in the **Speech Display Bar**. To add a grammar action to a button:

- Enter Edit Mode.
- Tap and hold the button for the Grammar action.
- Choose create new button.
- Choose the Actions tab.
- Choose from the listing of Grammar actions (i.e. +ed).
- Finish modifying the button with either an icon or label.

## **10. Switch Scanning**

As an alternative to directly selecting each button on the screen, Etalk Chat-GT offers single switch and two switch scanning. Options for customizing a scanning technique are in the Edit>Switch Settings menu.

| Description                                                                                                    |  |
|----------------------------------------------------------------------------------------------------|--|
| Defines the Selection method (1 Switch, 2 Switch),<br>Scanning mode destination, Scanning options<br>(Latched Scanning, Skip Empty Cells, Active on<br>Release, Reverse Direction). |  |
| Defines the Switch Timing, Scanning Timing and the Initial Delays.                                                                                                    |  |
| Defines Feedback (Beeps for scan & activation, and volume), and color of scanning cursor. Auto Restart determines if the scanning automatically restarts or not after speaking.     |  |
| Defines the scanning patterns, scan SDB option.                                                                                                    |  |
| Defines the prompt destination (speaker, earphone),<br>Prompt type, Prompt Substitution, and Earphone<br>Volume.                                                                    |  |
|                                                                                                    |  |

#### 10.1 Scan Settings

#### **10.2 Switch Input**

If external switches are required for a selection site, plug the switch in either the switch A or switch B connector on the right side panel of the device. Another option would be to use the screen of the device as a switch (see below). The Switch is not automatically detected; therefore the Menu items need selected to match the switch position.

- Choose Switch Settings from the Edit Menu
- Set the Selection Method to **One Switch**
- Choose the mode of scan that is most appropriate, **Row/Column** will scan down through the rows and then scan the selected row with a tap of the screen, **Linear** starts scanning left to right across each row, and **Circular** starts in the upper left toward the right and then starts the next row in the right and goes to the left.
- Check Scanning On
- Check any other options that may be appropriate
  - Latched scanning requires a switch activation to start the scan and then it continues to scan through each item until the next switch activation makes a selection. With Latched Scanning Off, a switch activation is required to move the scan through each button, one at a time.
  - Skip Empty Cells will skip over a cell without a button.
  - Activate on Release makes the actual activation when the switch is released instead of activating immediately upon the push
  - With **Reverse Direction** selected the direction of the scan will be from right to left instead of left to right.
- Choose **Switch Setup** and check the corresponding **jacks**. The jacks are labeled on the edge of the device. If using an external single switch, choose the corresponding letter. If using two switches,
check the corresponding jack of the switch you want to use to Advance the scan and to make a selection.

Use the other tabs to modify the scanning options to meet the device user's specific needs.

#### Using the Touchscreen to Scan

There are times when a device user isn't capable of activating specific areas on the screen, i.e. maybe doesn't have the pointing skills to hit one button. Using the touchscreen to scan allows the device user to tap anywhere on the front of the screen to initiate a scan of the buttons. Scanning is typically only used if the device user can't activate a specific button on a page and needs one specific target. In this scenario the front screen of the device can act as a single switch.

To set up the Touchscreen to Scan:

- Choose Switch Settings from the Edit Menu.
- Set the Selection Method to **One Switch**.
- Choose the mode of scan that is most appropriate, **Row/Column** will scan down through the rows and then scan the selected row with a tap of the screen, **Linear** starts scanning left to right across each row, and **Circular** starts in the upper left toward the right and then starts the next row in the right and goes to the left.
- Check Scanning On.
- Check any other options that may be appropriate.
  - Latched scanning requires a screen tap to start the scan and then it continues to scan through each item until the next screen tap makes a selection. With Latched Scanning Off a screen tap is required to move the scan through each button, one at a time.
  - Skip Empty Cells will skip over a cell without a button.
  - Activate on Release makes the actual activation when the finger or stylus is released from the screen instead of activating immediately upon the push.
  - With **Reverse Direction** selected the direction of the scan will be from right to left instead of left to right.
- Choose Switch Setup and check Use as a switch in the Touch screen option.

Use the other tabs to modify the scanning options to meet the device user's specific needs.

#### Scan Mode

#### **Row/Column**

The scan highlights each row of buttons beginning with the top row and moving down the screen. When the row that contains the button you want is highlighted, activate your switch. The scan will highlight the separate columns in the row you selected, moving from left to right across the screen. When the button you want is highlighted, activate your switch.

#### Linear

Step through the keys from left to right across the rows.

#### Circular

Step through the keys from left to right across the top row and then right to left across the next row

#### **Scanning On**

Check this option to turn the scanning option On. Uncheck **Scanning On** to turn scanning off. **Note:** The keyboard is accessible by direct select regardless if Scanning is On or Off as long as Use **Screen as Switch** isn't checked in the **Switch Setup** menu.

#### Latched Scan

If Latched Scan is On, the scan will continue to scan after the switch has been chosen and released. **Latched Scanning** off requires the switch to be held to keep the scan moving.

## Skip Empty Cells

Empty cells are buttons that haven't been created yet. If **Skip Empty Cells** is checked, the scan will skip over these cells to save time when scanning.

## 10.3 Scan Timing

#### Acceptance Time

The amount of time you must hold your switch down before the button you have scanned to is accepted. For example, if you set acceptance time for .50 seconds, you must activate and hold your switch for ½ second before the key will be selected.

#### **Release Time**

This determines how long to wait after the switch is released before it will accept another activation with the same button or switch. For example, if you set the Release Time for 1 second, you must wait one second after you release the switch before you can continue to scan or activate your switch. If you release your switch and then accidentally activate it again before the release time has passed, your device will not activate. This feature helps eliminate inadvertent double hits.

#### **Scanning Speed**

This is the amount of time it takes for your device to move from one button, row, or column to the next in a scan. The default scanning speed is one second. This means it takes one second from the time one key is highlighted until the next key is highlighted.

#### Number of Rescans

Select the number of times you want your device to automatically scan the page. The default is 3 times then the scan will stop until a switch is activated again.

#### **Initial Delays**

Initial delays happen after the switch activation starts the scan but before the area defined. If an initial delay is set for Rows, prior to the system starting the scan of rows, the system will delay the set amount.

#### **Activation Delay**

This gives a chance to change your mind when you have selected a button. This is automatically set to your **Scanning Speed**. For example, let's say your scanning speed is set to one second (1.0). You scan to and select a button, then realize it's not the button you want. You have one second to activate your switch again to "de-select" the button and then scan to a new button.

## **10.4 Scan Options**

## **Activation Beep and Scan Beep**

The **Activation/Scan Beep** is the beep you hear when you press or scan to a key. The default is On. You can select the volume.

Checking or unchecking the box turns the beep on or off. If On (checked), then the volume can be set to quiet, normal, or loud.

#### **Scanning Cursor**

The **Scan Cursor** highlights the scan position. The color of the button outline defaults to red but can be changed by choosing the color palette in the **Scan Box** option and choosing the preferred color. (Invert Selection will be a future option.)

## Auto Repeat

This lets you choose how fast a key will repeat itself when you hold it down

Checking or unchecking the box turns the auto repeat function on or off. If On (checked), then the timing can be modified from between .1 to 10 seconds.

Auto Repeat Delay is how long the button must be held prior to it starting to repeat and then the Auto Repeat Rate determines at what rate it will continue to repeat.

Auto Restart On/Off determines if the scan automatically restarts or not after speaking

#### **10.5 Scan Patterns**

#### Scan Start

The **Scan Start** option is only available when using two switches to scan with. **Scan Pattern** determines where the scan will re-start after each selection.

#### Scan Speech Display Bar

Scan Speech Display Bar is an option with 1 & 2 switch scan, checked it will scan the Speech Display Bar, unchecked it won't. Choosing the Speech Display Bar will speak all text.

#### **10.5.1** Auditory Scan Prompts

Scanning with Auditory Prompting on, provides not only a visual cue but an auditory cue to indicate where the scan is currently. If you are scanning, simply activate your switch. To retrieve a message, activate the switch again after you have heard the prompt.

#### **Prompt Destination**

You can hear prompts through the device's speaker. You can also plug stereo headphones into the Headphone jack on the side of the case. This allows you, but not others, to hear the prompts. If you are using headphones, choose the **Earphone** option.

## **Prompt Type**

When **Auditory Prompts** are turned **On**, your device defaults to speaking the **label** of any button you activate. This is whatever the label is that has been assigned to a specific button. If you changed a label during the storing process, the prompt will be whatever you changed the label to. For example, you may have changed the UMBRELLA label to "Weather." The prompt will be "Weather" in that case.

#### **Auditory Row Prompt**

Right click on the first button in the row, choose Auditory Row Prompt from the drop down menu and add the appropriate prompt for that row. Otherwise, the prompt will be spoken as "Row 1", "Row 2", etc.

Content tells your device to speak whatever message is stored on the button.

## **Prompt Substitution**

If prompts are set to **Label** and the button doesn't have a label it will use whatever substitution is chosen here. The Substitution is also used for Rows when **Row/Column Scanning**.

## **Earphone Volume**

Determines how loud the prompt is when using an earphone or headset.

# **11. Troubleshooting**

## 11.1 I don't have any Speech/Sound

The following items may be causing speech problems.

- Check the Edit >Speech Off option and make sure it is not checked.
- View the speech options, bring up the speech tab under the General Settings dialog (from the Edit menu, select General Settings.
- Review the voice settings to ensure they are correct, and be sure the volume is towards the loud setting.

## 11.2 Restarting the Etalk Chat-GT

If for any reason you don't see Etalk Chat-GT running, perform a soft reset.

## 11.3 Finding and Loading Your Vocabulary File

If the device user's vocabulary is not in place, choose File>Vocab File>Load Vocab File and choose their vocabulary file from the listing. If it isn't in the listing, the vocabulary file will need to be copied from the thumb drive where it has been backed up.

## 11.4 Soft Reset

There may be times when the Etalk Chat-GT needs a soft reset. If the software finds itself confused or if the touchscreen doesn't seem to be activating a soft reset may be needed.

To perform a soft reset:

- Turn the device On, if it isn't already
- Unbend a paper clip and poke it into the reset button located on the back of the device.

You will then see the system step through a variety of screens. No activations should be necessary during this process. It will take some time but the Etalk Chat-GT software will re-load on its own.

## 11.5 Toolbar and Menus are missing

If the Toolbar and Menus typically at the bottom of the screen are missing and the vocabulary pages are still in place, the device has been put into a mode called Full Screen. This is typically done to eliminate the device user from accidentally choosing Menu items.

To exit Full Screen Mode:

Push the Tools button on the top front of the device.

## 11.6 Text Window is missing or how to hide it

The Etalk Chat-GT is shipped with a text window (SDB) showing at the top of the screen. This typically displays the text as it is being spoken. This display can be hidden with a menu setting in the General Settings. To make it visible again:

- Choose the Edit Menu
- Choose General Settings
- Choose the Speech Display Bar tab
- Check the Visible Box

If the **Visible** option is checked and you still don't see the display it may have been resized to a very small size. To resize the Display:

- Make sure you are in **Edit Mode**.
- Choose Edit>General Settings>Speech Display Bar tab and change the SDB height (default is 26 pts).

## 11.7 The Etalk Chat-GT turns Off by itself

There is a feature that automatically shuts the device off after a set amount of time with no activations to conserve the battery in the system. To adjust this time:

- Choose Edit Menu •
- **Choose General Settings** •
- Choose Advanced Tab
- **Check Advanced Settings** •
- Choose **OK** •
- Choose **Edit** Menu •
- **Choose Advanced Settings** •
- Choose System tab •
- Choose Power
- Adjust the **Power Settings**

## **11.8** The screen is too dark

- Choose Edit Menu
- Choose General Settings
- Choose Advanced Tab
- Check Advanced Settings
- Choose **OK**
- Choose **Edit** Menu •
- **Choose Advanced Settings** •
- Choose System tab
- Choose **Backlight**
- Adjust the backlight settings •

## 11.9 The screen is not responding

Sometimes a crumb can be stuck between the casing of the Etalk Chat-GT and the front screen and it can keep the touchscreen from activating. To free the crumb, take a corner of a piece of paper and slide it between the case and the touchscreen. Do this around all four sides. The paper should slide freely the entire way around the screen.

If the screen continues not to respond, perform a soft reset (see above).

## 11.10 If the vocabulary buttons don't activate but the menus do

Etalk Chat-GT has been provided with settings to modify how the touchscreen responds whenever a button is pressed. This is necessary to eliminate accidental double activations, etc. Prior to making any changes to the settings make sure that they haven't been intentionally set up in this manner by an Occupational or Physical Therapist. To change the touchscreen settings, choose Edit Menu>General Settings and modify the Button Timing settings as needed.

## 11.11 Adjusting Imported Image Size (DesktopChat<sup>SE</sup>)

There are times when importing a picture that the image doesn't fill the button area. There are a number of options to adjust the size of the image being imported: -choose Edit menu>Advanced Settings

-choose the Symbols Options tab

Note: the size of the image currently being imported is 200 x 200

To determine the size of your button go to **Edit>General Settings>Style** and check **Show Button Size** in **Edit Mode**. Then the size will appear in parentheses on the buttons.

- Enter these numbers as the new width and height.
- Choose Apply.
- Choose **OK** and re-import your picture.

Resize with button allows either all images, no images, or just transparent images to be adjusted. The system defaults to selecting images with transparency.

**Note:** The Great Talking Box Company always keeps the pictures ratio so depending on the size of the original picture it may not fill the entire button area.

There is an option to have the icon use the entire button area if having the label area open is not needed. To do this:

- Choose Edit>General Settings.
- Choose the **Style** tab.
- Check "Use Entire Button Area".
- Choose **OK** in the upper right corner.

# **11.12 Resource \*\_\* is "Original" and can not be modified.**

The default vocabularies supplied by The Great Talking Box Company can not be modified. To use one of the files:

- Choose the File menu
- Choose Vocab File>Save Vocab File As
- Give the file a new name (i.e. Susie's Vocabulary)

You can now modify the new file.

## 11.13 Loading the Default Library Manually to DesktopChat<sup>SE</sup>

There are times that the library files may not be allowed to install automatically and need to be copied manually to your computer, to do this:

- Open My Computer to view the contents of the DesktopChat<sup>SE</sup> CD
- Open the Default Library folder
- Drag the "Desktop" folder to the desktop of the computer (should see files copying)
- Open the folder once it's on your computer, Select and Copy the file
- Paste the file in the following path: Local Disk>Program Files>The Great Talking Box Company> DesktopChat<sup>SE</sup>
- Choose to "Replace" existing file
- Go back up to "Ensure Proper installation" and make sure things have copied properly.

# 11.14 Installing DesktopChat<sup>SE</sup> on a Windows machine running Vista

When starting DesktopChat<sup>SE</sup> you may not have the The Great Talking Box Company provided vocabulary files showing. If this is true:

• Go to Program Files>The Great Talking Box Company>DesktopChat SE

• Choose to copy the ChatPC3.c4l file

| • Paste it to the Compatibility Files folder |
|----------------------------------------------|
|----------------------------------------------|

| organize in their      |                    |                    |                     |           |  |
|------------------------|--------------------|--------------------|---------------------|-----------|--|
| vorite Links           | Name               | Date modified      | - Marine Carlor     | Size      |  |
| Documents              | 📙 Logs             | 2/26/2009 1:27 PM  | File Folder         |           |  |
| Distores               | Profiles           | 2/26/2009 1:27 PM  | File Folder         |           |  |
| Pictures               | SSProfiles         | 2/26/2009 1:27 PM  | File Folder         |           |  |
| Music                  | igen abbrev.dct    | 6/18/2008 12:54 PM | Adobe Illustrator S | 1 KB      |  |
| More »                 | ActBeep_L.wav      | 6/18/2008 12:06 PM | Wave Sound          | 117 KB    |  |
| ders 🗸                 | ActBeep_N.wav      | 6/18/2008 12:06 PM | Wave Sound          | 117 KB    |  |
| Movie Maker            | ActBeep_Q.wav      | 6/18/2008 12:06 PM | Wave Sound          | 117 KB    |  |
| MSBuild                | Beep_L.wav         | 6/18/2008 12:06 PM | Wave Sound          | 2 KB      |  |
|                        | Beep_N.wav         | 6/18/2008 12:06 PM | Wave Sound          | 2 KB      |  |
|                        | Been Qway          | 6/18/2008 12:06 PM | Wave Sound          | 2 KB      |  |
| Manstar                | ChatPC3.c4I        | 2/26/2009 1:28 PM  | C4L File            | 21,931 KB |  |
| NCH Setture            | comaigsz.ail       | 4/13/2008 7:11 PM  | Application Extens  | 271 KB    |  |
| NCH Software           | SesktopChat SE.exe | 2/20/2009 9:12 PM  | Application         | 1,972 KB  |  |
| NCH Swift Sound        | dict10000.dict     | 2/25/2009 1:29 PM  | DICT File           | 3,496 KB  |  |
| Netwaiting             | dict30000.dict     | 2/25/2009 1:42 PM  | DICT File           | 13,228 KB |  |
| Norton Antivirus       | dict60000.dict     | 2/25/2009 2:08 PM  | DICT File           | 26,953 KB |  |
| NortonInstaller        | EULA2.rtf          | 6/18/2008 1:13 PM  | Rich Text Format    | 23 KB     |  |
| OZMICTO Flash Merr     | irregadj.ls        | 6/18/2008 12:07 PM | LS File             | 1 KB      |  |
| Parallax Inc           | irregular.ls       | 6/18/2008 12:07 PM | LS File             | 9 KB      |  |
| Real                   | main.lua           | 6/18/2008 12:39 PM | LUA File            | 1 KB      |  |
| Reference Assembli     | MSIMG32.dll        | 4/13/2008 7:11 PM  | Application Extens  | 5 KB      |  |
| Saltillo               | pron.dct           | 6/18/2008 12:54 PM | Adobe Illustrator S | 1 KB      |  |
| Saltillo Corporation + |                    | 1/13/2008 7-12 DM  | Application Extens  | 73 KR     |  |

- Open DesktopChat<sup>SE</sup>
  Go to File>Vocab File>Load Vocab File

Now the The Great Talking Box Company provided vocabulary files should be in place.

# 12. The Great Talking Box Company Tech Support

Please feel free to email us at any time:

For general support of any kind use <a href="mailto:support@The Great Talking Box Company.com">support@The Great Talking Box Company.com</a>

Contact us by phone Monday thru Friday, 8:00 am – 5:00 pm at 1-877-ASK4GTB 275 -4482

Or visit our website any time at www.GreatTalkingBox.com

# **13. Reference Section**

## 13.1 Cleaning Up and Deleting Vocabulary Files

Etalk Chat-GT provides two options for removing unused vocabulary files.

- The Clean Up option permanently deletes all unused (unlinked) resource items in a vocabulary file. This option does not delete the vocabulary file itself but provides your device with a valuable storage space. Use caution when using this option it will delete items Permanently.
- The **Delete** option removes permanently the selected vocabulary file and all resources linked to this file. This is found by choosing **File>Vocab File>Delete Vocab File**.

## 13.2 Table-Based Description of all Menus and Menu Options

| Menu | Menu Option  | Sub-Menu<br>Option    | Sub-<br>Menu<br>Option       | Description                                                                                                    |
|------|--------------|-----------------------|------------------------------|----------------------------------------------------------------------------------------------------|
| File | Language     | US English            |                              | Alternative Languages are available with the Loquendo Synthesizer only.                                                          |
|      | Vocab File   | Load Vocab<br>File    |                              | Loads a selected vocabulary file.                                                                                                |
|      |              | New Vocab<br>File     |                              | Creates a new Vocabulary file.                                                                                                   |
|      |              | Save Vocab<br>File As |                              | Saves the current Vocabulary File with a new name.                                                                               |
|      |              | Delete Vocab<br>File  |                              | Deletes a Vocabulary File permanently. (May take more than an hour to do.)                                                       |
|      | Export       |                       |                              | Exports manually the current vocabulary file to another computer.                                                                |
|      | Profile      | New                   |                              | Creates new user Profile.                                                                                                    |
|      |              | Load                  |                              | Loads an existing user Profile.                                                                                                  |
|      |              | Delete                |                              | Deletes a User Profile permanently.                                                                                              |
|      | Exit         |                       |                              | Cause Etalk Chat-GT to shut down.                                                                                                |
| Edit | Edit Mode    |                       |                              |                                                                                                    |
|      | Modify Vocab | Create                | New Page                     | Creates a new page in the current vocabulary file.                                                                               |
|      | Files        |                       | Duplicate<br>Page            | Creates a copy of a selected page. If the selected page<br>is linked to other resources, they will be duplicated<br>recursively. |
|      |              |                       | New Page<br>from<br>Template | If any templates have been created this option allows<br>you to make a copy of the template.                                     |
|      |              |                       | New Button                   | Creates a new button.                                                                                                    |
|      |              |                       | Duplicate                    | Creates a copy of a selected button. If the selected                                                                             |
|      |              |                       | Button                       | button is linked to other resources, they will be duplicated recursively.                                                        |
|      |              |                       | New Button                   | If any templates have been created this option allows                                                                            |
|      |              |                       | from                         | you to make a copy of the template.                                                                                              |
|      |              | Edit                  | I empiate                    | Allows modifications of a selected vocabulary file                                                                               |
|      |              | Eult                  | Page                         | Allows modifications of a selected page                                                                                          |
|      |              | Rename                | Vocab File                   | Renames a selected vocabulary file in the list of                                                                                |
|      |              |                       |                              | vocabulary file resources.                                                                                                    |

| Menu | Menu Option          | Sub-Menu<br>Option    | Sub-<br>Menu<br>Option      | Description                                                                                                    |
|------|----------------------|-----------------------|-----------------------------|----------------------------------------------------------------------------------------------------|
|      |                      |                       | Page                        | Renames a selected page in the list of pages.                                                                                                   |
|      |                      |                       | Button                      | Renames a selected button in the list of buttons.                                                                                               |
|      |                      |                       | Image                       | Renames a selected image in the list of images.                                                                                                 |
|      |                      |                       | Audio                       | Renames a selected audio file in the list of sounds.                                                                                            |
|      | Abbreviations        |                       |                             | Navigates you to a dialog for managing abbreviations.                                                                                           |
|      | Pronunciations       |                       |                             | Navigates you to a dialog for managing pronunciations.                                                                                          |
|      | General<br>Settings  |                       |                             | Navigates you to a dialog for managing Timing,<br>Style, SDB and Voice settings.                                                                |
|      |                      | Timing                | Acceptance<br>Time          | Determines the amount of time it takes for the Etalk<br>Chat-GT to accept a location and activate the key                                       |
|      |                      |                       | Release<br>Time             | Determines a delay after the release of a button<br>before the next one will be selected                                                        |
|      |                      |                       | Activate on Release         | In <b>Selection Release</b> mode you can touch anywhere<br>on the screen and drag your finger (or stylus) around                                |
|      |                      |                       |                             | until you are on the button you want. Releasing on the desired button will select it.                                                           |
|      |                      | Style                 | Images                      | Option to use the entire button for the icon                                                                                                    |
|      |                      |                       | Button                      | Button Modifiers are the small arrows in the corners,                                                                                           |
|      |                      |                       | Modifiers                   | these options modify their appearance.                                                                                                    |
|      |                      | ~ 1                   | Gradient Fill               | Adds color and an appearance of depth to a button                                                                                               |
|      |                      | Speech<br>Display Bar | General                     | Determines where and how the text appears in the speech display bar                                                                             |
|      |                      |                       | Speak cursor                | Determines if the display will speak when tapped or not                                                                                         |
|      |                      |                       | Move<br>Cursor/Show<br>Menu | Instead of automatically speaking when selected, an optional menu will appear when selecting the speech display bar                             |
|      |                      | Speech                | Speak                       | Determines which buttons are automatically spoken when selected                                                                                 |
|      |                      | System                |                             | Offers access to specific PocketPC system settings without leaving Etalk Chat-GT                                                                |
|      |                      | Hardware<br>Keys      |                             | Enables set-up of each hardware button of the HP machine.                                                                                       |
|      |                      | Voice                 | General                     | Choosing the voice, the speed, volume and pitch the voice is spoken.                                                                            |
|      |                      | Advanced              | Advanced                    | An option to enable/disable the advanced settings menu                                                                                          |
|      | Advanced<br>Settings |                       |                             | Navigates you to a dialog for managing Prediction,<br>Abbreviations, Pronunciations, Import, Drag and<br>Drop, System and Full Screen settings. |
|      |                      | Prediction            | Static                      | Turns Static prediction on/off and offers different dictionary sizes to choose from                                                             |
|      |                      | NOT<br>AVAILABLE      | Dynamic                     | Turns Dynamic prediction on/off and determines how<br>many words it keeps track of and how often it's<br>updated.                               |
|      |                      | Abbreviations         | General                     | Turns abbreviation expansion on/off                                                                                                    |
|      |                      |                       | Manage                      | Set up abbreviation expansions here                                                                                                    |
|      |                      | Pronunciations        | General                     | Turns on/off pronunciation exceptions                                                                                                    |
|      |                      |                       | Voice                       |                                                                                                    |
|      |                      |                       | Manage                      | Set up pronunciation exceptions here                                                                                                    |
|      |                      | Import                | General                     | Guidelines for importing process                                                                                                    |
|      |                      |                       | Conflict                    | Guidelines for importing process                                                                                                    |
|      |                      |                       | resolution                  |                                                                                                    |

| Menu | Menu Option  | Sub-Menu<br>Option   | Sub-<br>Menu<br>Option      | Description                                                                                                    |
|------|--------------|----------------------|-----------------------------|----------------------------------------------------------------------------------------------------|
|      |              | Drag and drop        | General                     | Determines how the drag and drop feature works                                                                                  |
|      |              | Security             |                             | while editing pages                                                                                                    |
|      |              | Symbols<br>Librory   | Cleanum                     | Changes the size of pictures being imported.                                                                                    |
|      |              | LIDIALY              | Library                     | all items in the Library that are not currently being                                                                           |
|      |              |                      | Library                     | used in a vocabulary file                                                                                                    |
|      | Switch       |                      |                             | Navigates you to a dialog for managing scan settings.                                                                           |
|      | Settings     | Input                | Switch Input                | Determines how many switches and how they will scan                                                                             |
|      |              |                      | Switch<br>Setup             | Determines what switches (or touchscreen) will be used to scan with                                                             |
|      |              | Timing               | Switch<br>Timing            | Determines how long the switch will need to be held prior to activation                                                         |
|      |              |                      | Scanning<br>Timing          | How fast the scanning will occur between buttons                                                                                |
|      |              |                      | Initial<br>Delays           | Determines how much of a delay there will be between the vocabulary boxes                                                       |
|      |              | Options              | Feedback                    | Determines if any there will be auditory beeps when scanning                                                                    |
|      |              |                      | Auto Repeat                 | Determines if a button will repeat when the switch is<br>held or not, or how long the switch must be held prior<br>to repeating |
|      |              | Patterns             | Scanning<br>Pattern         | Determines which order the device will scan the buttons                                                                         |
|      |              | Prompts              | Auditory<br>Prompting       | Determines if the Auditory Prompts are used while<br>scanning, where they will be heard, and what will be<br>prompted           |
|      |              | Voice                | Auditory<br>Prompt<br>Voice | Determines which Voice voice will be used for the auditory prompt                                                               |
|      |              | Switches             | Switch<br>Setup             | Hardware switch setup will determine which switches<br>will be used for each scanning function i.e. select                      |
|      | Speech Off   |                      |                             | Turns off the speech synthesizer of your Etalk Chat-<br>GT                                                                      |
|      | Add Space    |                      |                             | Adds a space to all words when printed to the display                                                                           |
| View | Screen       | PocketPC             |                             | Displays MS start menu, the SDB, the Display bar<br>and the Menu bar (not available in Etalk Chat-GT<br>model)                  |
|      |              | Normal               |                             | Displays the SDB on top, the Display bar in the middle and the Menu bar and Toolbar on bottom                                   |
|      |              | Full Screen          |                             | Hides the menus and the tool bar.                                                                                               |
|      |              | Resize with keyboard |                             | Allows the Display bar to resize with the keyboard.                                                                             |
|      | Go To        | Page                 |                             | Navigates you to a page of the current vocabulary file.                                                                         |
|      |              | Back                 |                             | Forwards to the previously used page of the current vocabulary file.                                                            |
|      |              | Forward              |                             | Forwards to the next page of the current vocabulary file.                                                                       |
|      |              | Home Page            |                             | Forwards to the very first page of the current vocabulary file (the home page).                                                 |
| Help | About        |                      |                             | Links to useful information about your Etalk Chat-GT                                                                            |
|      | Registration |                      |                             | Navigates you to a registration dialog screen. The                                                                              |

| Menu | Menu Option | Sub-Menu<br>Option | Sub-<br>Menu<br>Option | Description                                                                                                    |
|------|-------------|--------------------|------------------------|----------------------------------------------------------------------------------------------------|
|      |             |                    |                        | registration number for the Etalk Chat-GT device<br>can be found on the back of the device. The<br>registration number for DesktopChat <sup>SE</sup> can be found<br>on the CD case that the DesktopChat <sup>SE</sup> software<br>came in. |

# 14. Care and Maintenance

Your Etalk Chat-GT device is intended for use in normal communication situations. Your device is not waterproof, so use extreme caution when using it around water. As with most electronic devices you should *never* use Etalk Chat-GT when you are actually in the water (for example, a pool or bath).

If you wish to clean the plastic and glass portions of your device, use a cloth *dampened* with water or diluted window cleaning fluid. Do not spray or splash liquid directly on the device. For additional cleaning power, moisten a clean cloth in a mixture of one part water and one part vinegar.

The Etalk Chat-GT batteries are designed specifically for this device. If you have to replace your batteries, they must come from The Great Talking Box Company. Call The Great Talking Box Company to order new batteries or if you think you have a problem with your batteries.

Warning!

## Use only the battery charger that came with your device.

Other chargers may damage the batteries in your device.

# **C** If you plan to store the **Etalk Chat-GT** for a month or more without using it:

Charge the batteries to Full. Give it a full day to recharge when you start to use it again.

If you discard all or part of your device, dispose of all electronic components according to local regulations. Replacement and repair of the electronic components of your device should only be done by qualified service personnel. Contact The Great Talking Box Company for instructions on how to get your **Etalk Chat-GT** device repaired. 1-800-ask4gtb

# 15. Warranty

The Great Talking Box Company warrants the Etalk Chat-GT to be free from defect in material and workmanship under normal use for a period of one year from date of purchase. Etalk Chat-GT+ is covered for three years from date of purchase. The Great Talking Box Company considers bending of the unit or any breaks or cracks in the LCD screen to be misuse but will consider a one time replacement of touchscreen/display during the warranty period.

Extended warranties are available by contacting The Great Talking Box Company at 1-800-ask4gtb.

All warranty and service should be arranged through The Great Talking Box Company.

## 16. Index

Abbreviations, 67, 81 Access, 71-74, 82 Actions, 26, 31-40, 42, 43, 51, 58-59, 69, 70 Combining, 51 Windows, 61 Alphabet, 38, 46, 68-70, 72 Auto Restart, Scan, 74 Background Pictures, 45, 48, 52 Backlight, 16, 62, 76 Backup, 7, 55-56 Battery, 5, 6, 10, 11, 13, 16, 17, 39, 58, 63, 76, 84 Charging, 6, 10, 13 Status, 6, 17, 39 Buttons, 25-39, 43 Creating, 25-26 Disable, 29 Hide, 29 Label, 26 Message, 26 Modifying, 25-38 Picture, 26-30 Size, 43 Speaking, 25-30 Charging, 5, 6, 10, 11, 13, 16, 17, 39, 58, 63, 76, 84 Clean, 80, 84 Clock, 16, 39, 40, 58, 62 Color, 30, 59 Copy, 21, 42, 44-45, 47 Buttons, 42 Pages, 45 Vocabulary Files, 21, 47 Date/Time, 16, 39, 40, 58, 62 Delete, 49 DesktopChat<sup>SE</sup>, 7-9, 53-55, 72-73 Installing, 7-9 Open, 8 Sizing, 8 Digitized recording, 5, 21, 37, 59, 89 Display, 15, 19, 33, 34, 58, 59, 61, 70, 74, 75, 76, 81 Duplicate, 21, 42, 45, 47 Buttons, 42 Pages, 44-45 Vocabulary Files, 21, 47 Edit Mode, 18, 19, 20, 23, 24, 26, 27, 31 Export, 55, 81 Factory Default, 8, 9, 18, 21, 23, 77 Font, 8, 26, 31, 43, 61 Force This, 48, 49-50 Full Screen, 20, 34, 60, 63, 75, 81, 82 Functions, 26, 31-40, 42, 43, 51, 58-59, 69, 70 Grammar Actions, 69, 70 Hardware, 10-14, 60, 61, 62, 63, 81, 82 Headphones, 12, 74

Home Page, 10, 20, 43, 44, 45, 47, 58, 82 Icon, 7, 27-30, 45, 48, 55, 61, 77 Image, 7, 27-30, 45, 48, 55, 61, 77 Digital, 29-30, 45, 52, 77 Import, Pictures, 29-30, 45, 52, 77 Vocab Files, 55, 81 Page, 47 Sounds, 36, 53 Keyboards, 38, 46, 68-70 Programming, 15, 20, 24, 62 Language, 5, 8, 21, 66, 80 Library, 8, 9, 18, 26, 43, 45, 46, 47, 49, 55-56 Link, pages, 42-43 Maintenance, 84 Menus, 6, 9, 10, 15, 19, 20, 80-83 Hide, 10 Microphone, 10, 12, 35 Navigate, 42-43 On/Off Auto Power Down, 16, 63, 76 Batteries, 6, 17, 63, 76 Button, 6, 17, 63 On/Off, 6, 17, 63 Troubleshooting, 76 Original, 8, 9, 18, 21, 23, 77 Pages, 17, 21, 24-26, 40, 41, 42-43, 44, 45, 46, 47, 48, 50, 51, 52-54, 56, 68-70 Creating, 24-26, 45, 46 Deleting, 51 Editing, 45-48 Resizing, 44 PalmChat, 8, 21 end of this manual Paste buttons, 43, 54 Picture, 18, 26-30, 37, 45, 52-54, 69, 77, 82 Adding, 26-30, 37, 69 Digital, 18, 29-30, 77, 82 Background, 45, 52-54 PocketPC, 58, 60, 61, 81, 82 Power, Auto Power Down, 16, 63, 76 Batteries, 6, 17, 63, 76 Button, 6, 17, 63 On/Off, 6, 17, 63 Troubleshooting, 76 Printing Pages, 56 Profiles, 5, 66, 80 Pronunciations, 62, 81 Recordings, 5, 21, 37, 59, 89 Registration, 8, 82 Remove, 11, 15, 20, 29, 31, 32, 45, 51, 53, 54, 61, 62, 67, 84 Rename, 49, 50, 51, 80, 81 Reset, 11, 16, 56, 75, 76 Run Mode, 18, 19, 41 The Great Talking Box Company, contact, 5, 79, 84, 85 Scanning, 12, 39, 71-74, 82

Auditory, 12, 74, 82 SDB, 15, 19, 33, 34, 58, 59, 61, 70, 74, 75, 76, 81 Shift, 59, 69-70 Size, 8, 30, 44, 59, 72 Buttons, 44 Desktop, 8 Image, 77, 82 Font, 30, 59 Sounds, 18, 34, 37, 53, 55, 59, 81 Speech, 25, 33-37, 59-60, 70 Speech Display Bar (SDB) 15, 19, 33, 34, 58, 59, 61, 70, 74, 75, 76, 81 Stand, 11 Strap, 14 Style, 29-30, 59 Support, 79 Switch Connectors, 12 Technical Support, 79 Templates, 46, 47, 68, 80 Text Window, 15, 19, 33, 34, 58, 59, 61, 70, 74, 75, 76, 81 Time/Date, 39, 40, 58, 62, 64 Timing, 60, 61, 71, 73, 74, 76, 81, 82 Toolbar, 20, 44, 60, 75, 82 Touchscreen, 15, 58, 60, 72, 75, 76, 82, 85 Screen Calibration, 62 Transfer, 7, 12, 55-56 Troubleshooting, 16, 75-78 USB Port, 5, 12, 55 Visit, 42, 43, 58-59, 89 Exceptions, 59 Vista, 7, 8, 78 Visual Scene, 5, 21, 45, 52-54, 89 Vocabulary File, 5, 7, 8, 9, 12 18, 21, 23-54, 55-56, 75, 78, 80 Create, 18, 19, 21 Delete, 51, 80 The Great Talking Box Company-provided, 5, 8, 9, 21, 23, 78 Open, 23, 75 Modifying, 7, 9, 21, 23-54 Transfer, 7, 12, 55-56 Volume, 35, 38, 59, 61, 63, 71, 73, 74, 75, 81 Windows, 7, 8, 55, 61, 78 Wheelchair Mounting Plate, 11 Word Prediction, 5, 21, 38, 58, 59, 68, 70 Warranty, 85

# MultiChat 15

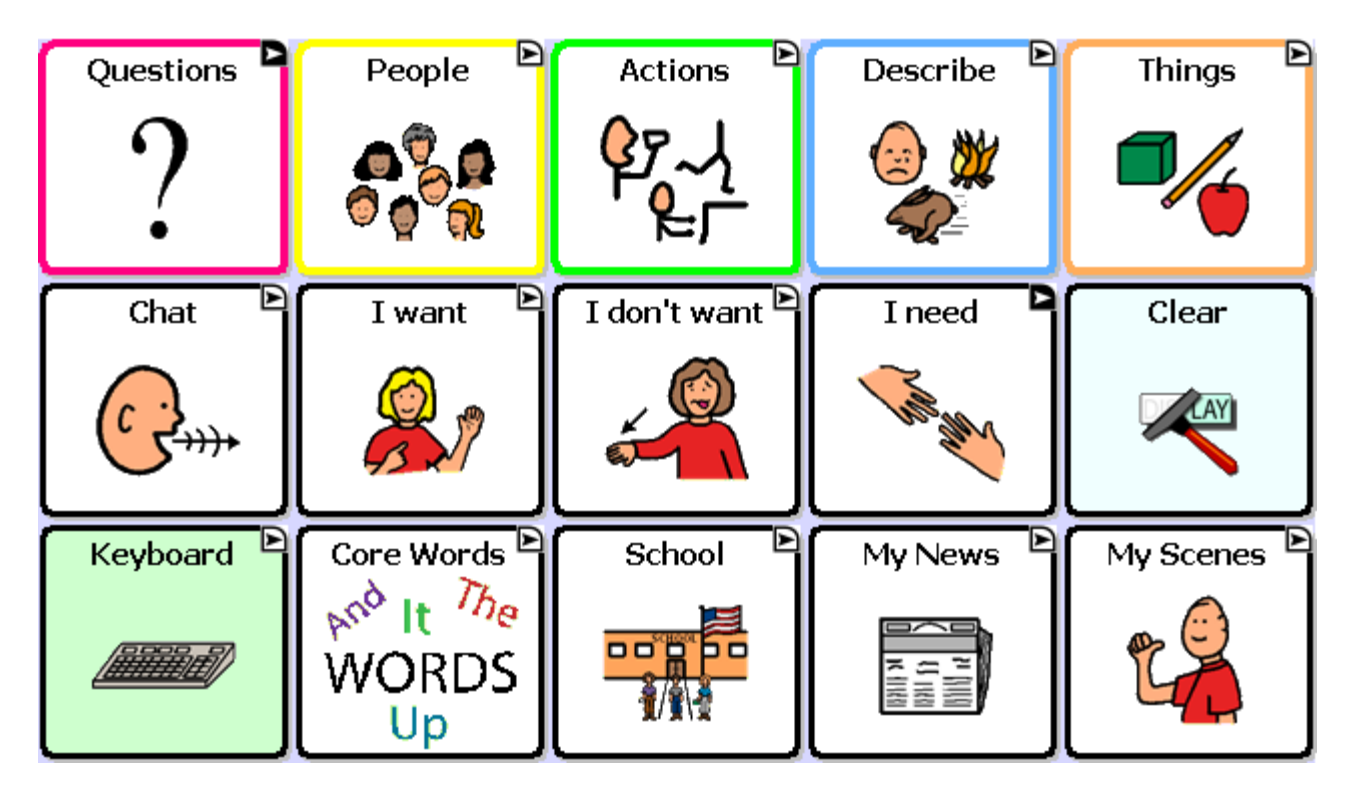

MultiChat 15 was created for school-aged individuals with emerging language skills. There are multiple forms of communication available in this program: sentences, phrases, individual words, recordings for story-telling and visual scenes. Also included are interactive play and reading pages, social pages and a News-2-You starter page for the weekly newspaper's vocabulary. There are symbols on every button with the exclusion of several core words.

If you do not see colored borders on the Main Page of MultiChat 15, go to Edit> General Settings> Style Tab> and uncheck "Gradient Fill" and "Border Color Same as Face Color"> OK. You should now see multiple colors on the Main Page and throughout the program.

On the top row:

- Pink represents question words and questions. This button is set to visit which means it will bounce back to the Main Page after choosing one button.
- Yellow represents people and pronouns. You will find the same yellow People button throughout the program. You will also find "Working People" (careers), "School People", and "More People".
- Green represents action words. There are two pages of action verbs in alphabetical order.
- Blue represents adjectives or description words. There are two pages of description words but also buttons which will take you to "Colors", "Feelings", "Weather", "Where" (or prepositions), and "More Describe".
- Orange represents nouns. You will find two pages of things as well as a "Toolbox" on the second page to check battery status and adjust the volume. Spend some time exploring the Things categories as there are several interactive pages. For example: the "Games/Play" and "Money" buttons.

On the middle row:

- The first button in this row is the "Chat" button which will navigate to social words and greetings. On the bottom of this page will be buttons that will navigate to "About Me", "Let me tell you what I think", "Comments" and "Joke" pages.
- The "I want" button will navigate to a page for the communicator to build a sentence with phrases. The first two gray buttons will navigate back to the home page but the rest will navigate to another page for sentence completion.
- The "I don't want" button will navigate to the identical page as "I want".
- The "I need" button will visit a page for important demands such as bathroom, medication and break. It is important to teach the difference between "I want" and "I need".
- The "Clear" button will be in this same location on almost every page.

On the bottom row:

- The Keyboard button will navigate to a QWERTY keyboard with four word-prediction spaces. The word prediction will only work on a Plus or Dedicated Plus model. There is a "Numbers" button on the bottom row next to the space bar. If you want to use a different keyboard, there are many keyboard options within the The Great Talking Box Company software. You can also move letters into the ABC format if desired.
- The Core Words button will navigate to a 28 location page of commonly used core words. This is a great starting place for basic sentence building.
- The School button will navigate to school-based vocabulary. This button will navigate to options such as "Class Jobs", "Classes", "School People", "Time and Date", and "Weather". The "Classes" button will navigate to many school subjects and allow the teacher to modify the vocabulary she is currently covering in her classroom.
- The My News button will navigate to a page for "Home News", "School News" and the "News-2-You" starter page. The Home and School news pages are almost identical. You will see yellow buttons which will represent your conversation starter, green represents a positive comment and red for a negative comment. In the bottom left corner, the teacher/parent will record a story. The student can press "Play a message from school/home" depending on which page they are on, then choose a positive or negative comment.
- The My Scenes button will navigate to a page of visual scenes. These are background images which are interactive when pressed. For example, the "Garage" button will navigate to a garage scene. You can press the headlight to hear "headlight". Or you can press the buttons to the left of the scene for interaction and more vocabulary.